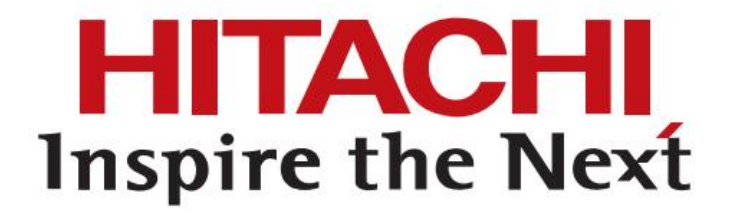

i-AMS 用户使用手册

#### 系统使用注意事项:

- 物业管理人员必须经过本公司技术人员进行培训之后方能进行管理和操作系统,并详细阅读本说明书,严禁未经过培训人员操作本系统,否则可能会导致系统故障或数据信息丢失;
- 本系统电脑服务器需要保证每天 24 小时开机,方便进行数信息采集,强烈建 议选用工控机作为本系统服务器;
- 系统正常运行过程中,不允许空调采集网关 i-AMS 硬件,电表,抄表器断电, 否则无法采集到空调运行信息和计算电费数据;
- 每个月对 i-AMS网关和抄表器进行读取时间,检查时间和服务器时间是否对 应,如果差距较大,请马上进行校时;
- 5. 每天查看一下抄表记录,检查是否有电表没有采集到数据;
- 每个月进行一次数据库备份,并复制到别的电脑中进行保存,防止本系统服务器损坏,从而导致数据信息丢失;
- 7. 过渡季节时,如果长时间没有用户使用空调,建议断掉室外机电源,否则产品 的待机耗电只能有物业来承担;
- 8. 刚入住或过渡季节时,较少用户使用空调时,请告知用户此时使用空调的费用较高,避免造成因电费过高造成的不必要的纠纷,建议物业统一进行管理;
- 本电脑服务器为系统专用,不允许安装其他软件,否则可能影响系统的正常运行;
- 本电脑服务器保证正常开关机,严禁断掉服务器电源,不仅会影响服务器使 用寿命,还有可能造成数据信息丢失。

| 1 用户系统登录           | 5  |
|--------------------|----|
| 2. 空调查询方式          | 5  |
| 2.1 按结构查询          | 5  |
| 2.2 按区域查询          | 6  |
| 2.3 按用户查询          | 6  |
| 2.4 快捷方式查询         | 7  |
| 2.4.1 查看全部         | 7  |
| 2.4.2 查看开机         | 8  |
| 2.4.3 查看故障         | 8  |
| 2.4.4 查看锁定         | 8  |
| 2.4.5 查看定时         | 9  |
| 2.4.6 大图           | 9  |
| 2.4.7 小图           | 10 |
| 2.5 空调详细信息查询       | 10 |
| 3. 空调控制            |    |
| 3.1 设定控制           | 11 |
| 3.2 锁定控制           | 12 |
| 3.2.1 禁止启动         | 12 |
| 3.2.2 温度上下限设定      | 12 |
| 3.2.3 制冷或制热固定      | 13 |
| 3.2.4 锁定解除         |    |
| 4. 定时设定            |    |
| 4.1 增加定时器          | 14 |
| 4.2 配置定时器          | 14 |
| 4.2 删除定时器          | 15 |
| 5. 故障历史记录          |    |
| 5.1 故障历史记录查询       |    |
| 6. 操作记录            |    |
| 6.1 开关机记录          |    |
| 6.2 累计运行时间         |    |
| 7. 能耗统计            |    |
| 7.1 电费查询           |    |
| 7.1.1 按结构查询        |    |
| 7.1.2 按区域查询        |    |
| 7.1.3 按用户查询        |    |
| 7.1.4 导出 EXI       |    |
| 7.1.5 导出 PDF       | 20 |
| 7.2 日使用详情          | 20 |
| 7.2.1 按结构查询        | 20 |
| 7.2.2 按区域查询        | 20 |
| 7.2.3 按用户查询        |    |
| 7.2.4 导出 EXL       |    |
| 7.3 待机耗电分摊         |    |
| 7.4 抄表记录           |    |
| 7.5 数据同步           |    |
| 7.5.1 读取前 30 天电表日志 |    |
|                    |    |

# 目录

| 7.5.2 读取前 30 天空调日志 |    |
|--------------------|----|
| 7.5.3 手动分摊         | 24 |
| 8. 配置信息            | 25 |
| 8.1 安装信息导入         | 25 |
| 8.2 用户管理           |    |
| 8.3 费率设定           |    |
| 8.3.2 阶梯电价         |    |
|                    |    |

## 1 用户系统登录

本系统登陆实行权限管理,必须输入用户名和密码才能登陆系统。 默认用户名: admin; 默认密码: admin;

输入用户名和密码,点击<登录账号>按钮登录系统:

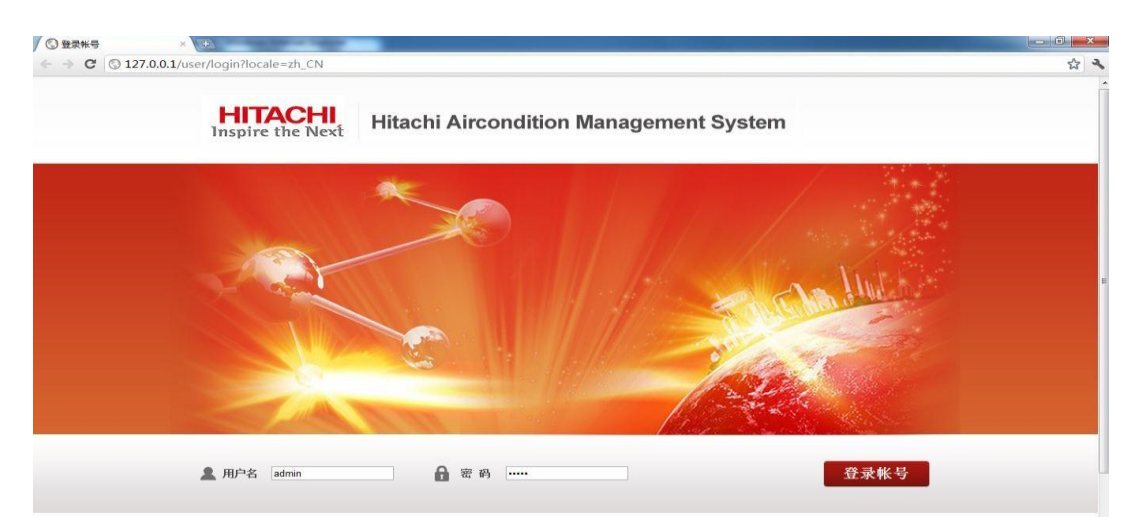

## 2. 空调查询方式

空调查询主要有<按结构>查询和<按条件>查询两种方式,其中<按条件>查询 包括<按区域筛选>查询和<按用户筛选>查询两种方式。

### 2.1 按结构查询

点击<空调控制>菜单,从左侧选择用户栏点击<按结构>按钮,会显示空调 的实际物理树形结构,在树形结构中选择要查询的空调,打√即可。如下图所示:

| HITACHI<br>Inspire the Next                                                                            | ontrol.htm<br>空调打 | n<br>空制   定时启动 | 故障历       | <b>速记录   操作记</b> | 录 ∣ 能耗    | 统计   配置信息       | 检查调      | 试 [退出]   | 2016年3月31[ | ☆日星期四            |
|----------------------------------------------------------------------------------------------------|-------------------|----------------|-----------|------------------|-----------|-----------------|----------|----------|------------|------------------|
| <b>泽用户</b>                                                                                             | 查看全部              | 音 查看开核         | ι :       | 查看故障 查           | 看锁定       | 查看定时            |          |          | 小图         | 设定控制             |
| 按结构 按条件                                                                                                | 01                | 018行政办公室       | 01        | 018行政办公室         | 01        | 018行政办公室        | 01       | 018行政办公室 |            | ON OFF 19 26°C   |
| <ul> <li>全部空调</li> <li>図 ● N6</li> <li>■ 図 ● 4层</li> <li>■ ○ ○ 018行政办公</li> <li>■ ○ 018行政办公</li> </ul> | <b>B</b> x        | 通讯故障           | <b>E</b>  | 通讯故障             | <b>Ex</b> | 通讯故障            | <b>S</b> | 通讯故障     |            |                  |
| <ul> <li>018% 天亦之</li> <li>018处长办公</li> <li>018处长办公</li> </ul>                                         | 01                | 018行政办公室       | 01        | 018行政办公室         |           |                 |          |          |            | 0 0 0            |
| □ 2 018的短篇初<br>□ 2 018的总监初<br>□ 2 018的总监初<br>□ 2 018i10人会;<br>□ 2 018j储物室                              | <b>Ex</b>         | 通讯故障           | <b>Ex</b> | 通讯故障             |           |                 |          |          |            | 高风 中风 张风<br>设定起效 |
| □ 2 0186届初州<br>□ 2 018c面试问<br>□ 2 018d緒物案                                                              |                   |                |           |                  |           |                 |          |          |            | 锁定控制             |
| 022人力资源                                                                                                |                   |                |           |                  |           |                 |          |          |            | □ 禁止启动           |
| <ul> <li>LV2</li></ul>                                                                                 |                   |                |           |                  |           |                 |          |          |            | 26℃<br>■温度上限 19  |
|                                                                                                    |                   |                |           |                  |           |                 |          |          |            | 26℃<br>□温度下限 19  |
| <ul> <li>2 018a接待处</li> <li>2 C3门厅</li> </ul>                                                          |                   |                |           |                  |           |                 |          |          |            | 111 制冷固定         |
| - 🗌 🙎 018b面试室<br>- 🗌 🙎 018c面试室                                                                         |                   |                |           |                  |           |                 |          |          |            | 制热固定             |
| III 0 0 0 0 0 0 0 0 0 0 0 0 0 0 0 0 0 0                                                                |                   |                |           |                  |           |                 |          |          |            |                  |
|                                                                                                    |                   |                |           | 青岛海信             | 日立空调系统    | 与限公司版权所有 Ver 2. |          |          |            |                  |

### 2.2 按区域查询

在左侧<选择用户>栏点击<按条件>按钮,进入按条件查询页面,然后选中< 选按区域筛选>,并选择<楼座>、<楼层>、<房间>信息,点击 <查询>按钮进 行空调查询。如下图所示:

| Inspire the N                                                         | ext T | 2制   定时启动        | り」 故障历9    | 2记录   操作记:       | ₹   龍耗统    | 计   配置信息        | 检查调试     | [退出]            | 2014年7月8日 星期二 |                   |
|-----------------------------------------------------------------------|-------|------------------|------------|------------------|------------|-----------------|----------|-----------------|---------------|-------------------|
| 用户                                                                    | 查看全部  | 1 查看开            | 机营         | 看故障 查            | 香铁定        | 查看定时            |          |                 | 小田            | 设定控制              |
| 安结构 按条件                                                               | C.M   | 开发中心             | ( <u>M</u> | 开发中心             | <b>(#</b>  | 开发中心            | ¢        | 开发中心            |               | ON OFF 19 26°C    |
| <sup>域 締造</sup><br>二期厂房二楼<br>一期 二 一 一 一 一 一 一 一 一 一 一 一 一 一 一 一 一 一 一 | *     | 运行 22°C<br>制冷 中风 | *          | 运行 24℃<br>制冷 低风  | ¥          | 這行 25℃<br>剰冷 高风 | ×        | 运行 25℃<br>制冷 高风 |               | * * * * *         |
| 全部 [                                                                  | · (#  | 开发中心             | (从…        | 开发中心             | <b>(""</b> | 开发中心            | <b>۲</b> | 开发中心            | (             | -Q. Q. Q.         |
| 查询                                                                    | *     | 运行 25℃<br>制冷 低风  | *          | 运行 25°C<br>制冷 高风 | ¥          | 运行 25℃<br>制冷 低风 | *        | 运行 26℃<br>制冷 中风 |               |                   |
|                                                                       |       |                  |            |                  |            |                 |          |                 |               | 设定起效              |
|                                                                       |       |                  |            |                  |            |                 |          |                 |               | 锁定控制              |
|                                                                       |       |                  |            |                  |            |                 |          |                 |               | □禁止自动<br>□温度上限 19 |
|                                                                       |       |                  |            |                  |            |                 |          |                 |               | 26°C              |
|                                                                       |       |                  |            |                  |            |                 |          |                 |               | ■ 制冷固定            |
|                                                                       |       |                  |            |                  |            |                 |          |                 |               | 制热固定              |
|                                                                       |       |                  |            |                  |            |                 |          |                 |               | 锁定起效 锁定解除         |
|                                                                       |       |                  |            |                  |            |                 |          |                 |               |                   |

### 2.3 按用户查询

在左侧<选择用户栏>点击<按条件>按钮,进入按条件查询页面,然后选中< 按用户筛选>,并输入<租户>名称,点击<查询>按钮进行空调查询,此查询支持 模糊查询。如下图所示:

| HITACH<br>Inspire the Ne                        | ≌≇<br>xt   | (控制   定时<br>●   | 启动   故障历   | 史记录   操作i        | 己录   龍耗练   | 计 化器信息          | 检查调试       | [退出]             | 2014年7月8日 星期二 |                                                       |
|-------------------------------------------------|------------|-----------------|------------|------------------|------------|-----------------|------------|------------------|---------------|-------------------------------------------------------|
| 1 <i>户</i>                                      | 265        | £48 _ #         | 香开机 1      | 宣誓故碑             | 查看該定       | 重叠定时            |            |                  | 小田            | 设定控制                                                  |
| 结构 按条件                                          | ( <b>"</b> | 开发中心            | (从         | 开发中心             | (从         | 开发中心            | (从…        | 开发中心             | i i           | ON OFF 19                                             |
| <sup>戦務通</sup><br>□二期厂房二楼<br>■<br>一月发中心办公室<br>■ | ₩          | 运行 22%<br>制冷 中区 | *          | 运行 24℃<br>制冷 低风  | ★          | 运行 25℃<br>制冷 高风 | ★          | 运行 25℃<br>制冷 高风  |               | <ul> <li>第 22     <li>前次 前热 送风 除     </li> </li></ul> |
| 全部                                              | <b>CM</b>  | 开发中心            | ( <b>M</b> | 开发中心             | <b>(</b> # | 开发中心            | (从…        | 开发中心             | E             |                                                       |
| ⊐筛选<br>开发                                       | ★          | 运行 25%<br>制冷 低风 | *          | 运行 25°C<br>制冷 高风 | *          | 运行 25℃<br>制冷 低风 | *          | 运行 26°C<br>制冷 中风 |               | 251 00 60<br>高风 中风 低风<br>设定起效                         |
| 查询                                              | C.M        | 开发中心            | <b>۲</b>   | 开发中心             | <b>«"</b>  | 开发中心            | <b>( Ж</b> | 开发中心             |               |                                                       |
|                                                 | 漤          | 停止 24%<br>制冷 高风 |            | 停止 24℃<br>制冷 高风  | -¥         | 停止 26℃<br>制冷 低风 | **         | 停止 26°C<br>制冷 低风 |               | 該定控制                                                  |
|                                                 | <b>(</b>   | 开发中心            | <u>دي</u>  | 开发中心             | 13         | 开发中心            | 13         | 开发中心             |               | □温度上限 19 26℃<br>26℃                                   |
|                                                 | -₩         | 停止 26%<br>制冷 高尺 | -\\\       | 停止 22℃<br>制冷 低风  | -¥         | 傳止 26℃<br>制冷 高风 | **         | 傳止 24℃<br>制冷 高风  |               | □ 温度下映 13<br>□ 制冷固定                                   |
|                                                 | 12         | 开发中心            | 吸痛         | 开发中心             | 吸盤         | 开发中心            | <b>吸盤</b>  | 开发中心             | i l           | 锁定起效 锁定解除                                             |
|                                                 | <b>漤</b>   | 停止 21%<br>制冷 高风 |            | 停止 25℃<br>制冷 高风  | -\         | 停止 25℃<br>制冷 高风 |            | 停止 25℃<br>制冷 高风  | -             | 详细信息                                                  |

## 2.4 快捷方式查询

本系统还支持一些快捷方式查询,如查看全部,查看开机、查询故障、查看 锁定和查看定时的室内机,还可以显示大图和小图方式,来调整界面显示空调的 数量。

2.4.1 查看全部 点击<查看全部>按钮,即可查看系统内所有室内机。

| hπ | Т  | 攵   | БF  |   |   |
|----|----|-----|-----|---|---|
| ЯH | 1. | 131 | Γ71 | 2 | : |

| pire the Nev                                                                                                    | r ⊉¥<br>kt | HEN I    | 定时启动       | 故障历史       | 记录       | 操作记       | R   龍毛统i   | H 1 1    | 2.置信息     | 检查调试       |          | [選出]       | 2014年6月24日 星期二 |                                                               |     |
|----------------------------------------------------------------------------------------------------|------------|----------|------------|------------|----------|-----------|------------|----------|-----------|------------|----------|------------|----------------|---------------------------------------------------------------|-----|
|                                                                                                    | 269        | ŧ₩       | 查看开机       |            | 新建       | ž         | 看锁定        | 查看定      | Rđ.       |            |          |            | 小田             | 设定控制                                                          |     |
| 按条件                                                                                                    | C.K        | 开发中      | è          | 接管用        | 技术1      | 理部        | 《从…        | 开发。      | 9-0       | ( <u>#</u> | 开发。      | 40         | 1 A            | ON OFF                                                        | 26% |
| 空调<br>二期厂房二枝<br>豊 开发中心办公室<br>「                                                                                                    | ★          | 运行<br>制冷 | 24℃<br>低风  | ₩          | 运行<br>制冷 | 26℃<br>低风 | ★          | 运行<br>制冷 | 24℃<br>低风 | ★          | 运行<br>對冷 | 24℃<br>低风  | E              |                                                               |     |
| ✓ ● (从西往东)                                                                                                    | C.M        | 开发中      | ò          | C.M        | 开发。      | -6        | 218        | 管理計      | 5         | <b>(</b> # | 开发。      | \$-0       |                | 0 0 0                                                         |     |
| <ul> <li>(从西往东)</li> <li>(从西往东)</li> <li>(从西往东)</li> <li>(从西往东)</li> <li>(从西往东)</li> </ul>                                                                                                    | ₩          | 运行<br>制冷 | 26℃<br>低风  | *          | 适行<br>制冷 | 26℃<br>低风 | \$         | 停止<br>送风 | 20℃<br>中风 | ₩          | 运行<br>制冷 | 24℃<br>高风  |                | 30 中県 新見<br>高良 中県 新良                                          |     |
| ● 吸烟室被排口                                                                                                    | 计管关理       | 技术管      | 理部         | ( <b>M</b> | 开发。      | 10        | ( <u>#</u> | 开发。      | 10        | 孟总办公室      | 技术       | <b>管理部</b> |                | 收正起效                                                          |     |
| <ul> <li>○ 吸烟室模様口)</li> <li>○ 吸烟室模様口;</li> <li>○ 吸烟室模様口;</li> <li>○ 吸烟室模様口;</li> <li>○ 売烟室模様口;</li> </ul>                                                                                                    | ₩          | 适行<br>制冷 | 26°C<br>高风 | *          | 适行<br>制冷 | 23℃<br>高风 | ¥          | 运行<br>制冷 | 24℃<br>低风 | *          | 运行<br>制冷 | 26℃<br>低风  |                | 後室控制                                                          | 261 |
| ·         ·         ·         ·         ·         ·         ·         ·         ·         ·         ·         ·         ·         ·         ·         ·         ·         ·         ·         ·         ·         ·         ·         ·         ·         ·         ·         ·         ·         ·         ·         ·         ·         ·         ·         ·         ·         ·         ·         ·         ·         ·         ·         ·         ·         ·         ·         ·         ·         ·         ·         ·         ·         ·         ·         ·         ·         ·         ·         ·         ·         ·         ·         ·         ·         ·         ·         ·         ·         ·         ·         ·         ·         ·         ·         ·         ·         ·         ·         ·         ·         ·         ·         ·         ·         ·         ·         ·         ·         ·         ·         ·         ·         ·         ·         ·         ·         ·         ·         ·         ·         ·         ·         ·         ·         ·         · | 计管北        | 技术管      | 理部         | 档案宝百       | 管理部      | 5         | 档案室中       | 管理部      |           | 治误室西北      | 管理部      | ¥          |                | 日 温度上現 19 000000                                              | 261 |
| <ul> <li>(从西往东))</li> <li>(从西往东))</li> <li>(从西往东))</li> <li>(从西往东))</li> <li>开发软件办公室</li> </ul>                                                                                                    | ¥          | 运行<br>削冷 | 26°C<br>高风 | \$         | 停止<br>送风 | 26℃<br>高风 | \$         | 适行<br>送风 | 26℃<br>低风 | -¥-        | 停止<br>制冷 | 24℃<br>低风  |                | <ul> <li>目 過度下限 19</li> <li>目 制冷固定</li> <li>目 制热固定</li> </ul> | 11  |
| <ul> <li>☑ ● 开发软件办公:</li> <li>☑ ● 开发软件办公:</li> <li>☑ ● 开发软件办公:</li> </ul>                                                                                                    | 档案室商       | 管理部      |            | 治诱索东南      | 管理部      | 5         | 治淡宗西南      | 管理的      | 8         | 女世家室       | 管理行      | 8          |                | 锁定起效 锁定                                                       | E解  |
| <ul> <li>■ 开发软件办公:</li> <li>● 开发软件办公:</li> <li>● 开发软剐室</li> </ul>                                                                                                    |            | 运行<br>送风 | 26°C<br>高风 | ۲          | 停止<br>制热 | 26℃<br>低风 | -¥-        | 停止<br>制冷 | 26℃<br>低风 | 6          | 停止<br>除湿 | 25℃<br>嘉凤  |                | 详细信息                                                          |     |

2.4.2 查看开机 点击<查看开机>按钮,即可查看所有正在开机运行的空调。

如下图所示:

| re the Nex                                                                                                    | 空调<br>t     | 控制   定时启动       | 1)  故障历史  | ·记录   操作记:       | 录   龍耗统ì  | 十) 配置信息         | 检查调试  | [退出] 2014年6      | 5月24日 星期二 |                                                                   |
|----------------------------------------------------------------------------------------------------|-------------|-----------------|-----------|------------------|-----------|-----------------|-------|------------------|-----------|-------------------------------------------------------------------|
|                                                                                                    | <b>查看</b> 全 | 部 查看开           | 机 室       | 香故障 查            | 看锁定       | 查看定时            |       |                  |           | 设定控制                                                              |
| 按条件                                                                                                    | <b>CM</b>   | 开发中心            | 技管商       | 技术管理部            | <b>C</b>  | 开发中心            | C.M   | 开发中心             |           | ON OFF                                                            |
| 間<br>  厂房二楼<br> <br> 大友中心赤公室<br> <br>  (从西往东)<br>  <sup>  </sup>                                                                                                    | ₩           | 运行 24℃<br>制冷 低风 | ₩         | 运行 26℃<br>制冷 低风  | *         | 运行 24℃<br>制冷 低风 | *     | 运行 24°C<br>制冷 低风 |           | * 🔅 🎉                                                             |
| (从西往东)<br>(从西往东)<br>(从西往东)                                                                                                    | <b>(#</b>   | 开发中心            | < M       | 开发中心             | <b>("</b> | 开发中心            | 计管天耀  | 技术管理部            |           | 0 0 0                                                             |
| (从西往东)<br>(从西往东)<br>(从西往东)<br>(从西往东)<br>(从西往东)                                                                                                    | *           | 运行 26℃<br>制冷 低风 | -¥-       | 运行 26℃<br>制冷 低风  | ★         | 运行 24℃<br>制冷 高风 | *     | 运行 26℃<br>制冷 高风  |           | 第二章 章 章 章 章 章 章 章 章 章 章 章 章 章 章 章 章 章 章                           |
| 限 個 室 横 梯 口   限 個 室 横 梯 口                                                                                                    | <b>(M</b>   | 开发中心            | <b>(#</b> | 开发中心             | 孟总办公室     | 技术管理部           | 计管北   | 技术管理部            |           |                                                                   |
| <ul> <li>               W加室樹梯口:<br/>W加室樹梯口:<br/></li> <li>              W加室樹梯口:<br/></li> <li>              W加室樹梯口:<br/></li> <li>              W加室樹梯口:<br/></li> <li>              W加室樹梯口:<br/></li> <li>              W加室樹梯口:<br/></li> <li>              W加室樹梯口:<br/></li> <li>             W加室樹梯口:<br/></li> <li>             W加速間室樹梯和 :<br/></li> <li>             W加速間空 樹梯梯口:<br/></li> <li>             W加速間空 樹梯和 :<br/></li> <li>             W加速間空 樹梯和 :<br/></li> <li>             W加速間空 樹梯和 :<br/></li> <li>             W加速間空 樹梯和 :<br/></li> <li>             W加速間空 一</li> </ul> <li>            W加速 :<br/></li> <li>             W加速 :<br/>&lt;</li> | ≹           | 运行 23℃<br>制冷 高风 | ₩         | 运行 24°C<br>制冷 低风 | ≹         | 运行 26℃<br>制冷 低风 | ₩     | 运行 26℃<br>制冷 高风  |           | 該定控制                                                              |
| (从西往东);<br>(从西往东);                                                                                                    | 档案室中        | 管理部             | 档案室南      | 管理部              | 品保东南      | 品保部             | 物价办西南 | 物价办              |           | □温度上限 19                                                          |
| <ul> <li>(从西往东);</li> <li>(从西往东);</li> <li>(从西往东);</li> <li>(从西往东);</li> <li>(从西往东);</li> </ul>                                                                                                    | \$          | 运行 26℃<br>送风 低风 | \$        | 运行 26℃<br>进风 高风  | *         | 适行 26℃<br>制冷 低风 | *     | 送行 25℃<br>制冷 高风  |           | <ul> <li>副連席下限</li> <li>15</li> <li>制冷園室</li> <li>割热園室</li> </ul> |
| 开发软件办公:<br>开发软件办公:<br>五岁软件办公:                                                                                                    | 物价办西北       | 物价办             | 物价办东南     | 额价办              | 物伯办东北     | 物价办             | 品保西南  | 品保部              |           | 锁定起效 锁定                                                           |
| 开发软件办公;<br>开发软件办公;<br>开发软则室                                                                                                    | *           | 运行 25℃<br>制冷 高风 | -**-      | 运行 27℃<br>割冷 低风  | *         | 适行 27℃<br>割冷 低风 | *     | 运行 0℃<br>割冷 低风   |           | 详细信息                                                              |

2.4.3 查看故障 点击<查看故障>按钮,即可查看所有故障的空调。

如下图所示:

| Inspire the Nex                                                                                                    | ·              | SHETE-NL-SK   BECHCOCKET   BL.ELET.225   SQ.EET.991144 |       |                                                         |
|----------------------------------------------------------------------------------------------------|----------------|--------------------------------------------------------|-------|---------------------------------------------------------|
| 户                                                                                                    | 宣看全部 宣看开机 宣看故障 | 宣看缺定 宣看定时                                              | 大田 小田 | 设定控制                                                    |
| 结构 按条件                                                                                                    | (从 开发中心        |                                                        |       | ON OFF 19: 0                                            |
| <ul> <li>二期厂房二根</li> <li>二期厂房二根</li> <li>一二期厂房二根</li> <li>○ 合 开发中心办公室</li> <li>○ 2 (从西往东)</li> <li>□ 2 (从西往东)</li> </ul>                 | 愛★ 通讯故障        |                                                        |       |                                                         |
| <ul> <li>✓ Q (从肉往东):</li> <li>✓ Q (从西往东):</li> <li>✓ Q (从西往东):</li> <li>✓ Q (从西往东):</li> <li>✓ Q (从西往东):</li> <li>✓ Q (从西往东):</li> </ul> |                |                                                        |       |                                                         |
| <ul> <li>✓ ● (从西往东)</li> <li>✓ ● 吸烟室楼梯口</li> <li>✓ ● 吸烟室楼梯口</li> <li>✓ ● 吸烟室楼梯口</li> <li>✓ ● 吸烟室楼梯口</li> </ul>                           |                |                                                        |       | 设定起效                                                    |
| <ul> <li>○ w/g室板梯口:</li> <li>○ w/g室板梯口:</li> <li>○ 会 映/g室板梯口:</li> <li>○ 会 完品分析室</li> <li>○ ○ 会 (从西往东):</li> </ul>                       |                |                                                        |       | <ul> <li>算止启动</li> <li>26°C</li> <li>温度上限 19</li> </ul> |
| ☑ 2 (从西往东)) ☑ 2 (从西往东)) ☑ 2 (从西往东))                                                                                                    |                |                                                        |       | 26°C                                                    |
| <ul> <li>☑ ● (从西往东);</li> <li>☑ ● (从西往东);</li> </ul>                                                                                     |                |                                                        |       | ■ 制冷固定                                                  |
| <ul> <li>● 冊 升发软件办公室</li> <li>● 冊 方数软件办公:</li> <li>● 冊 方数软件办公:</li> <li>● 冊 方数软件办公:</li> <li>● 冊 方数软件办公:</li> </ul>                      |                |                                                        |       | <ul> <li>制热固定</li> <li>锁定起效</li> <li>锁定起效</li> </ul>    |
| <ul> <li>☑ 2 开发软件办公:</li> <li>☑ 4 开发软则室</li> </ul>                                                                                       |                |                                                        |       | 详细信息                                                    |

2.4.4 查看锁定 点击<查看锁定>按钮,即可查看所有处于锁定状态的空调。

如下图所示:

| HITACHI<br>spire the Nex                                                                                                    | хя<br>t | 控制   定时启动<br>-      | 故障历史             | 记录   操作记录           | t」 龍耗筑 | 计  配置信息                         | 检查调试     | [退出] 2              | 014年6月24日 星期二 |                                          |
|----------------------------------------------------------------------------------------------------|---------|---------------------|------------------|---------------------|--------|---------------------------------|----------|---------------------|---------------|------------------------------------------|
|                                                                                                    | 查看全     | :部 查看开初             | ±                | 看故障 👘               | ≦锁定    | 查看定时                            |          |                     | 小器            | 设定控制                                     |
| 均 按条件                                                                                                    | 新页      | 管理部                 | 新员               | 管理部                 | 新员     | 管理部                             | 新员       | 管理部                 |               | ON OFF 19                                |
| ■王朝<br>二期厂房二楼<br>● 开发中心赤公室<br>■ 2 (从西往东)<br>■ 2 (从西往东)                                                                                                    | 誉       | 停止 23℃ 🔒<br>制冷 🔒 低风 | - <del>`</del> } | 停止 23℃ 🧐<br>制冷 🤒 低风 | *      | 停止 26℃ 33<br>制冷 33 低风           | **       | 停止 26℃ 9<br>制冷 9 低风 |               | 10 10 10 10 10 10 10 10 10 10 10 10 10 1 |
| ·         ·         ·         ·         ·         ·         ·         ·         ·         ·         ·         ·         ·         ·         ·         ·         ·         ·         ·         ·         ·         ·         ·         ·         ·         ·         ·         ·         ·         ·         ·         ·         ·         ·         ·         ·         ·         ·         ·         ·         ·         ·         ·         ·         ·         ·         ·         ·         ·         ·         ·         ·         ·         ·         ·         ·         ·         ·         ·         ·         ·         ·         ·         ·         ·         ·         ·         ·         ·         ·         ·         ·         ·         ·         ·         ·         ·         ·         ·         ·         ·         ·         ·         ·         ·         ·         ·         ·         ·         ·         ·         ·         ·         ·         ·         ·         ·         ·         ·         ·         ·         ·         ·         ·         ·         ·         · |         |                     |                  |                     |        |                                 |          |                     |               |                                          |
| <ul> <li>             ぐののです。</li> <li>             ぐののです。</li> <li>             ぐのののです。</li> <li>             ぐのののであり、</li> <li>             ぐのののであり、</li> <li>             でのののであり、</li> <li>             でのののであり、</li> <li>             でのののであり、</li> </ul>                                                                                                    |         |                     |                  |                     |        |                                 |          |                     |               | 设定起效                                     |
| <ul> <li>図 照烟室樹梯口:</li> <li>図 照烟室樹梯口:</li> <li>会 吸烟室樹梯口:</li> <li>会 発品分析室</li> <li>② (从西往东);</li> </ul>                                                                                                    |         |                     |                  |                     |        |                                 |          |                     |               | 設定投制<br>日禁止自动<br>日温度上限 19                |
| <ul> <li>(从西往东)!</li> <li>(从西往东)!</li> <li>(从西往东)!</li> <li>(从西往东)!</li> <li>(从西往东):</li> <li>(从西往东):</li> </ul>                                                                                                    |         |                     |                  |                     |        |                                 |          |                     |               | 26°C<br>回 温度下限 19                        |
| <ul> <li>(A西住东))</li> <li>开发软件办公室</li> <li>デ发软件办公</li> <li>开发软件办公:</li> <li>デガ软件办公:</li> <li>デガ软件办公:</li> </ul>                                                                                                    |         |                     |                  |                     |        |                                 |          |                     |               | 制热固定<br>锁定起效 锁定解释                        |
| <ul> <li>☑ 靠开发软件办公:</li> <li>☑ 开发软测室 +</li> <li></li> </ul>                                                                                                    |         |                     |                  |                     |        |                                 |          |                     |               | 详细信息                                     |
|                                                                                                    |         |                     |                  |                     |        | A CONTRACTOR OF CASE OF CASE OF | an an an |                     |               |                                          |

2.4.5 查看定时 点击<查看定时>按钮,即可查看所有处于定时状态的空调。

如下图所示:

| Inspire the                                                                                                    | HI ≌<br>Next                | 调控制   定时启              | 动  故障历 | 史记录   操作证              | 2录   能耗約    | 充计   配置信息              | 检查调试      | [退出]                   | 2014年6月 | 月25日 星期三                                         |
|----------------------------------------------------------------------------------------------------|-----------------------------|------------------------|--------|------------------------|-------------|------------------------|-----------|------------------------|---------|--------------------------------------------------|
| 用户                                                                                                    | 查看                          | 全部 查看开                 | Fin g  | 音故障 望                  | <b>新石镇定</b> | 查看定时                   |           | <u></u>                | 小圈      | 设定控制                                             |
| 按结构 按条                                                                                                    | °₽<br>С.М                   | 开发中心                   | CH     | 开发中心                   | <u>(Ж</u>   | 开发中心                   | (从        | 开发中心                   |         | ON OFF 10 26°C                                   |
| <ul> <li>▲ 金部空调</li> <li>▲ 二期厂房二楼</li> <li>● ● ● 日本</li> <li>● ● ● 日本</li> <li>● ● ● 日本</li> <li>● ● ● 日本</li> <li>● ● ● ● ● ● ● ● ● ● ● ● ● ● ● ● ● ● ●</li></ul> |                             | 停止 26°C<br>制冷 低风<br>定时 | -)¥-   | 停止 24°C<br>制冷 低风<br>定时 |             | 停止 26°C<br>制冷 低风<br>定时 | ×         | 停止 26°C<br>制冷 低风<br>定时 |         |                                                  |
| ☑ 2 (从西往方<br>☑ 2 (从西往方)                                                                                                    | 0月 (从…                      | 开发中心                   | CH     | 开发中心                   | <b>(从</b> … | 开发中心                   | <b>C从</b> | 开发中心                   |         |                                                  |
|                                                                                                    | ол<br>ол<br>ол<br>ол        | 停止 26°C<br>制冷 低风<br>定时 | 漤      | 停止 24°C<br>制冷 高风<br>定时 | *           | 运行 26°C<br>制冷 高风<br>定时 | *         | 停止 26°C<br>制冷 低风<br>定时 |         | 高凤 中风 低风<br>设定起效                                 |
| ☑ 2 吸烟室楼梯                                                                                                    | 10世<br>10世                  |                        |        |                        |             |                        |           |                        |         | 領定控制                                             |
| <ul> <li></li></ul>                                                                                                    | 10月<br>15日月<br>15日月<br>15日月 |                        |        |                        |             |                        |           |                        |         | <ul> <li>三禁止启动</li> <li>三温度上限 19 (19)</li> </ul> |
| <ul> <li>- ▼</li> <li>- ▼</li> <li>2 (从西往身</li> <li>- ▼</li> <li>2 (从西往身</li> <li>- ▼</li> <li>2 (从西往身)</li> </ul>                                                 | 5) 音<br>() 音<br>() 音        |                        |        |                        |             |                        |           |                        |         | 26℃<br>回温度下限 19                                  |
| ☑ 2 (从西往月) ☑ 2 (从西往月)                                                                                                    | () 会<br>() 会                |                        |        |                        |             |                        |           |                        |         | 目制冷固定<br>(66%)                                   |
| E 図 対変软件の公                                                                                                    | 至<br>公室 -                   |                        |        |                        |             |                        |           |                        |         |                                                  |

2.4.6 大图 点击<大图>按钮, 空调信息以大图形式显示, 此时监控界面显示的

空调数量

较少,如下图所示:

| <b>TACHI</b><br>ire the Next                                                                                                    | 空调         | 控制(      | 定时启动       | 故障历史       | 记录       | 操作记录      | 录   龍耗统计                                                                                                    | t i fi   | (置信息)     | 检查调试       |          | [退出]      | 2014年6月24日 星期 |    |                                                                  |
|----------------------------------------------------------------------------------------------------|------------|----------|------------|------------|----------|-----------|----------------------------------------------------------------------------------------------------|----------|-----------|------------|----------|-----------|---------------|----|------------------------------------------------------------------|
|                                                                                                    | 查看全        | ÷#       | 查看开机       | 查          | 訪神       | 查         | 香锁定                                                                                                    | 查看定      | H         |            |          |           |               | 小图 | 设定控制                                                             |
| 按条件                                                                                                    | ( <b>"</b> | 开发中      | Þ.ò        | 技管商        | 技术管      | 理部        | <b>(</b> <u></u> <u></u> <u></u> <u></u> <u></u> <u></u> <u></u> <u></u> <u></u> <u></u> <u></u> <u></u> <u></u> <u></u> <u></u> <u></u> <u></u> <u></u> <u></u> | 开发中      | ЬQ        | C <b>M</b> | 开发       | 中心        |               | 1  | ON OFF 19                                                        |
| 周<br>閉厂房二様<br>开发中心办公室<br>■<br>(从西往东):                                                                                                    | ★          | 运行<br>制冷 | 24℃<br>低风  | *          | 运行<br>制冷 | 26℃<br>低风 | ★                                                                                                    | 运行<br>制冷 | 24℃<br>低风 | *          | 运行<br>制冷 | 24℃<br>低风 |               | E  | <b>秋</b> 意思 22                                                   |
| <ul> <li>(从西往东)</li> <li>(从西往东)</li> <li>(从西往东)</li> </ul>                                                                                                 | ( <b>M</b> | 开发中      | 40         | <b>(#</b>  | 开发中      | ŵ         | 218                                                                                                    | 管理部      | F         | ¢          | 开发       | 中心        | i             |    | 0 0 0                                                            |
| <ul> <li>2 (从西往东)</li> <li>2 (从西往东)</li> <li>2 (从西往东)</li> <li>2 (从西往东)</li> <li>2 (从西往东)</li> </ul>                                                       | ¥          | 运行<br>制冷 | 26°C<br>低风 | *          | 运行<br>割冷 | 26℃<br>低风 | \$                                                                                                    | 停止<br>送风 | 20℃<br>中风 | ₩          | 运行<br>割冷 | 24℃<br>高风 |               |    | 第二 中风 低风<br>设定起效                                                 |
| 吸烟室楼梯口<br>2.吸烟室模梯口)                                                                                                    | 计管天理       | 技术管      | 建部         | ( <b>M</b> | 开发中      | ið.       | C.M                                                                                                    | 开发中      | Рŵ        | 孟总办公室      | 技术       | 管理部       | ĺ.            |    |                                                                  |
| <ul> <li>         ・吸烟室板林山)         ・吸烟室板林山;         ・吸烟室模林山;         ・吸烟室模林山;         ・         ・         ・吸烟室模林山;         ・         ・         ・</li></ul> | ¥          | 运行<br>制冷 | 26°C<br>高风 | ₩          | 运行<br>制冷 | 23℃<br>高风 | ★                                                                                                    | 运行<br>制冷 | 24℃<br>低风 | ₩          | 运行<br>制冷 | 26℃<br>低风 |               |    |                                                                  |
| <ul> <li>(从西往东)」</li> <li>(从西往东)」</li> </ul>                                                                                                    | 计管北        | 技术管      | 建部         | 档案室西       | 管理音      | 5         | 档案室中                                                                                                    | 管理部      | 8         | 治資室西北      | 管理       | <b>#</b>  |               |    | □ 温度上限 19                                                        |
| <ul> <li>(从西往东))</li> <li>(从西往东))</li> <li>(从西往东))</li> <li>(从西往东))</li> <li>(从西往东))</li> </ul>                                                            | ¥          | 运行<br>制冷 | 26℃<br>高风  | 5          | 停止<br>送风 | 26℃<br>高风 | \$                                                                                                    | 运行<br>送风 | 26℃<br>低风 | ☆          | 停止<br>制冷 | 24℃<br>低风 |               |    | <ul> <li>温度下限</li> <li>19</li> <li>制冷固定</li> <li>創約固定</li> </ul> |
| ■ 并友软件办公:<br>● 开发软件办公:<br>● 开发软件办公:                                                                                                    | 档案室南       | 管理部      | B          | 治读室东南      | 管理會      | E         | 治该室西南                                                                                                    | 管理部      |           | 女更衣室       | 管理       | 8         |               |    | 锁定起效 锁定                                                          |
| ▲开发软件办公:<br>开发软则室 -                                                                                                    | 5          | 适行<br>送风 | 26℃<br>高风  |            | 停止<br>制热 | 26℃<br>低风 | ₩                                                                                                    | 停止<br>制冷 | 26℃<br>低风 | 6          | 傳止<br>除湿 | 25℃<br>高风 |               |    | 详细信息                                                             |

### 2.4.7 小图

点击<小图>按钮,空调信息以小图形式显示,此时显示的空调数量较多,如 下图所示:

| ire the Nex                                                                                                    | 空调控<br>tt · · ·  | 制   定时启动              | 助   故障历史            | 记录   操作记         | !录   龍耗统          | 计) 配置信息          | 检查调试             | [退出]             | ] 2014年6月2        | 4日 星期二 |                                                                        |
|----------------------------------------------------------------------------------------------------|------------------|-----------------------|---------------------|------------------|-------------------|------------------|------------------|------------------|-------------------|--------|------------------------------------------------------------------------|
|                                                                                                    | 查看全部             | 查看开                   | FAL 👳               | 5故障 1            | 直看锁定              | 查看定时             |                  |                  |                   | 大图     | 设定控制                                                                   |
| 按条件                                                                                                    | · C.M            | 技管商                   | <b>۲</b>            | ¢                | <del>( M</del>    | ¢ <b>Ж</b>       | 218              | ¢.₩              | 计管天理              | l i    | ON OFF 19                                                              |
| 間<br>用厂 房二 様<br>开发中心 か公室<br>2 (从 西往东) = =                                                                                                    | ₩24°C            | <b>₩</b> 26°C         | - <del>₩</del> 24°C | ₩ <sub>24℃</sub> | <b>₩</b> 26℃      | ₩ <sub>26℃</sub> | <b>\$</b> 20°C   | ₩ <sub>24℃</sub> | ₩ <sub>26℃</sub>  |        | * * *                                                                  |
| <ul> <li>(从西往东)</li> <li>(从西往东)</li> <li>(从西往东)</li> </ul>                                                                                                    | <b>(M</b>        | < M                   | 孟总办公室               | 计管北              | 档案室西              | 档案室中             | 治该室西北            | 档案室商             | 治装室东南             | 1      |                                                                        |
| <ul> <li>(从西往东)</li> <li>(从西往东)</li> <li>(从西往东)</li> <li>(从西往东)</li> <li>(从西往东)</li> </ul>                                                                                                    | ₩ <sub>23℃</sub> | <b>₩</b> 24°C         | -₩- <sub>26°C</sub> | ₩-26°C           | <b>\$</b> 26°C    | ♣ 26℃            | ₩ <sub>24℃</sub> | \$ 26°C          | ₩ <sub>26℃</sub>  |        | 第二 中风 低风<br>资本起始                                                       |
| 吸烟室横梯口<br>2. 吸烟室横梯口                                                                                                    | 治该宝西南            | 女更求室                  | 品保东南                | 物价办西南            | 物伯亦西北             | 物价办东南            | 物价参东北            | 品保西南             | 品保西北              | i      |                                                                        |
| <ul> <li>         吸烟室樹梯口:         <ul> <li>             吸烟室樹梯口:             </li> <li>             吸烟室樹梯口:         </li> </ul> </li> <li>             吸烟室樹梯口:         <ul> <li>             の烟室樹梯口:         </li> </ul> </li> <li>             の烟室樹梯口:         </li> <li>             の烟室樹梯口:         </li> </ul> | ₩ <sub>26℃</sub> | 6 25°C                | -₩-26°C             | ₩25°C            | ₩ <sub>25℃</sub>  | ¥ 27°C           | ¥ 27°C           | ₩oc              | ₩ <sub>oc</sub>   |        | <b>該室控制</b>                                                            |
| <ul> <li>(从西往东);</li> <li>(从西往东);</li> <li>(从西往东);</li> </ul>                                                                                                    | 休息室西北            | 品保东北                  | 体息室东南               | 体思室东北            | с <b>ж</b>        | ( <b>Ж</b>       | <b>( M</b>       | <b>C.M.</b>      | 体显室西南             |        | □温度上限 19 mm                                                            |
| <ul> <li>(从西往东);</li> <li>(从西往东);</li> <li>(从西往东);</li> <li>(从西往东);</li> <li>开发软件办公室;</li> </ul>                                                                                                    | ₩ 22°C           | - <del>\\-</del> 26°C | ₩ <sub>26℃</sub>    | ₩ <sub>26℃</sub> | <b>₩</b> 26℃      | ¥ 26°C           |                  | -₩-26°C          | ₩ <sub>26℃</sub>  |        | <ul> <li>二 遺産下限</li> <li>19</li> <li>二 制冷固定</li> <li>二 制決固定</li> </ul> |
| <ul> <li>         开发软件办公:     </li> <li>         开发软件办公:     </li> <li>         开发软件办公:     </li> </ul>                                                                                                    | 13               | <b>( M</b>            | <b>("</b>           | 蒹页               | 蒹莫                | 13               | 12               | 西朝北              | 西侧南               |        | 锁定起效 锁定                                                                |
| <ul> <li>         开友软件办公:          开发软件办公:      </li> <li>         开发软弹室         </li> </ul>                                                                                                    | ₩24°C            | ₩-26°C                | ₩-22°C              | ₩ <sub>23℃</sub> | ₩ <sub>23°C</sub> | ₩oc              | ₩ <sub>26℃</sub> | # 26°C           | ₩ <sub>26°C</sub> |        | 详细信息                                                                   |

### 2.5 空调详细信息查询

鼠标左键选中需要查询的空调,在页面右下方<详细信息>栏中会显示此空调 的详细信息。如下图所示:

| HITACH<br>Inspire the Ne     | 全调<br>xt   | 控制   定时启3<br>▼   | b) 故障历5   | 史记录   操作记        | 录   龍耗统   | 计   配置信息        | 检查测试       | [退出]             | 2014年7月8日 星期二 |                                           |
|------------------------------|------------|------------------|-----------|------------------|-----------|-----------------|------------|------------------|---------------|-------------------------------------------|
| 用户                           | 查告全        | 部 查看开            | n 3       | 医香故障 3           | 医香砂定      | 重叠定时            |            |                  | 小田            | 嘉风 中风 低风                                  |
| 安结构 按条件                      | C.M        | 开发中心             | (从        | 开发中心             | (M        | 开发中心            | C.M        | 开发中心             |               | 设定起效                                      |
| 該筛选<br>二期厂房二楼 ▼<br>开发中心办公室 ▼ | ₩          | 运行 22°C<br>制冷 中风 | *         | 运行 24°C<br>制冷 低风 | ★         | 运行 25℃<br>制冷 高风 | ٭          | 运行 25℃<br>制冷 高风  |               | <b>談宠控制</b>                               |
| 全部 💌                         | C.M        | 开发中心             | C.Ж       | 开发中心             | <b>CM</b> | 开发中心            | <b>(从</b>  | 开发中心             | E             | 26℃                                       |
| 月户筛选<br>开发                   | *          | 运行 25℃<br>制冷 低风  | **        | 运行 25℃<br>制冷 高风  | *         | 运行 25℃<br>制冷 低风 | *          | 运行 26℃<br>制冷 中风  |               | 26°C<br>日温度下限 19                          |
| 室询                           | ( <b>M</b> | 开发中心             | <b>(Ж</b> | 开发中心             | <b>(M</b> | 开发中心            | ¢ <b>#</b> | 开发中心             |               | 「割热固定」                                    |
|                              | -¥         | 停止 24℃<br>制冷 高风  | -)¥-      | 停止 24℃<br>制冷 高风  | ·授        | 傳止 26℃<br>剰冷 低风 | -¥         | 停止 26°C<br>制冷 低风 |               | 锁定起效 锁定解除                                 |
|                              | ( 1)       | 开发中心             | 7.8       | 开发由人             | 13        | 开始中心            | 13         | 开发曲入             |               | 14 期間見<br>空温用品 1                          |
|                              | *          | 停止 26℃<br>制冷 高风  | -¥-       | 得止 22℃<br>制冷 低风  | ₩         | 傳止 26℃<br>制冷 高风 | ₩          | 停止 24°C<br>制冷 高风 |               | 容里 32<br>空调地址 1_1_4<br>回风温度 24℃<br>故障代码 0 |
|                              | 12         | 开发中心             | 吸癬        | 开发中心             | 吸鼎        | 开发中心            | <b>16</b>  | 开发中心             |               | 出风方向:<br>清洗提示 OFF                         |
|                              | **         | 停止 21℃<br>制冷 高风  |           | 停止 25℃<br>制冷 高风  |           | 停止 25℃<br>制冷 高风 | -\\\       | 停止 25℃<br>制冷 高风  |               | 温度上限 元<br>温度下限 元<br>其它描述                  |

#### 3. 空调控制

点击<空调控制>主菜单,进入空调控制页面。 空调控制默认情况下,控制 的是页面显示的所有空调。如需控制单个或多个

空调,鼠标左键点击选中空调图标,再点击<设定起效>按钮即可。如需取消选中,可鼠标左键再点击一下空调图标,完成取消操作。

#### 3.1 设定控制

首先选择需要控制的空调,然后在右侧<设定控制>栏中,鼠标左键点击选择 ON/OFF、设定温度、模式及风量,再一次点击可取消选择。最后点击<设定起效> 按钮,进行集中控制。如需保持空调某些状态不变,只改变某一个或多个状态, 可以取消选择不需要改变的内容,只选择需要改变的点击<设定起效>按钮即可。 如下图所示:

例:

空调状态如下: ON/制冷/低风/设定温度 26 度。

现在想保持空调 ON、制冷,改变风量为高风,设定温度为 23 度,只需选中高风,设定温度调至 23 度,ON/OFF 和模式均不选择,点击<设定起效>按钮即可。

| HITACHI<br>Inspire the Nex   | ±<br>t         | 控制(      | 定时启动       | 故障历史              | 记录(      | 操作记录      | そ」 龍耗统     | it   1   | 配置信息      | 检查调试                |          | [退出]       | 2014年7月8日 星期二 |                  |              |
|------------------------------|----------------|----------|------------|-------------------|----------|-----------|------------|----------|-----------|---------------------|----------|------------|---------------|------------------|--------------|
| 用户                           | <b>±</b> €≙    | :#P      | 查看开社       | ۹. <u>*</u>       | 香故障      | 查         | 看锁定        | 查看定      | Bj        |                     |          |            | 2018 小图       |                  | 设定控制         |
| 安结构 按条件                      | ( <b>"</b>     | 开发中      | 6.         | С <b>Ж</b>        | 开发       | \$ŵ       | <b>("</b>  | 开发       | 中心        | 《从…                 | 开发。      | 中心         |               | ON OFF           | 26℃          |
| 送締造<br>二期厂房二楼 ▼<br>开发中心办公室 ▼ | ★              | 运行<br>制冷 | 22℃<br>中风  | ·读-               | 运行<br>制冷 | 24℃<br>低风 | *          | 运行<br>制冷 | 25℃<br>高风 | *                   | 运行<br>制冷 | 25℃<br>高风  |               | *                |              |
| 全部                           | ( <b>M</b>     | 开发中      | Þ.ö        | <b>(#</b>         | 开发       | \$ŵ       | <b>(M</b>  | 开发       | 中心        | <b>(M</b>           | 开发。      | 中心         | 1             |                  |              |
| 开发                           | ¥              | 运行<br>制冷 | 25℃<br>低风  | **                | 运行<br>制冷 | 25℃<br>高风 | *          | 运行<br>剩冷 | 25℃<br>低风 | ₩                   | 运行<br>制冷 | 26℃<br>中风  |               | 新月 中月            | 設定起效         |
| 查询                           | <b>(M</b> ,    | 开发中      | Рò         | <b>(</b> <u>#</u> | 开发       | \$ŵ       | <b>(""</b> | 开发       | 中心        | <b>(</b> #          | 开发       | 中心         |               |                  |              |
|                              | *              | 停止<br>制冷 | 24°C<br>高风 | -)¥-              | 停止<br>制冷 | 24℃<br>高风 | -¥-        | 停止<br>制冷 | 26℃<br>低风 | -¥~                 | 停止<br>制冷 | 26°C<br>低风 |               | ■禁止自动            | 政定控制<br>26°C |
|                              | ( <b>Ж</b>     | 开发中      | Рю́        | <b>C</b>          | 开发       | \$ŵ       | 13         | 开发       | 4-ò       | 13                  | 开发。      | 中心         |               | □ 温度上限           | 26°C         |
|                              | <del>`</del> ★ | 停止<br>制冷 | 26℃<br>高风  | **                | 停止<br>制冷 | 22℃<br>低风 | -¥~        | 停止<br>制冷 | 26℃<br>高风 | -\                  | 停止<br>制冷 | 24℃<br>高风  |               | □ 温度下限<br>□ 制冷固定 |              |
|                              | 12             | 开发中      | 6          | <b>₩#</b>         | 开发       | 40        | <b>吸烟</b>  | 开发       | 中心        | <b>Q</b> . <b>#</b> | 开发。      | 中心         |               | 锁定起效             | 锁定解除         |
|                              | -¥-            | 停止<br>制冷 | 21℃<br>高风  | -\\\              | 停止<br>制冷 | 25℃<br>高风 |            | 停止<br>制冷 | 25℃<br>高风 | 举                   | 停止<br>制冷 | 25℃<br>高风  |               |                  | 详细信息         |

### 3.2 锁定控制

3.2.1 禁止启动 首先选择需要控制的空调, 然后在右侧<锁定控制>栏中, 选中<禁

止启动>项,

点击<锁定起效>按钮,设置成功后,空调图标运行/停止处会有锁定标识。如下图 所示:

| Inspire the Nex | t r       | 控制(      | 定时启动      | 故障历9                      | ?记录      | 操作记         | 录   龍耗统   | it i f   | 2.置信息     | 检查调试        |          | [退出]      | 2014年7月8日 星期 |    |                                                      |
|-----------------|-----------|----------|-----------|---------------------------|----------|-------------|-----------|----------|-----------|-------------|----------|-----------|--------------|----|------------------------------------------------------|
| 户               | 查看全       | ₩.       | 查看开       | n B                       | 看故障      | Ĩ           | 2.香锁定     | 查看定      | et.       |             |          |           |              | 小图 | 设定控制                                                 |
| 结构 按条件          | T         | ware     | 1017-9    | 75                        | 8214     | 101714      | X         | *1/4     | 1617-6    | 75          | 0114     | .1.54     |              | •  | ON OFF 19 260                                        |
| 二期厂房二楼 💌        | <b>("</b> | 开发中      | Þó        | <b>(</b> <u></u> <b>#</b> | 开发       | 中心          | <b>("</b> | 开发       | 中心        | <b>(从</b> … | 开发。      | 中心        | Í.           |    | 14 Mar - 14                                          |
| 开发中心办公室 💌<br>全部 | ★         | 运行<br>制冷 | 24℃<br>高风 | ₩                         | 运行<br>制冷 | 24℃<br>高风   | ★         | 运行<br>制冷 | 26℃<br>低风 | ₩           | 运行制冷     | 26℃<br>低风 |              | 1  |                                                      |
| 啼浩              | <b>CM</b> | 开发。      | Þò        | ( <u>₩</u>                | 开发       | 中心          | 13        | 开发       | 中心        | 13          | 开发。      | 中心        | í.           |    | 嘉风 中风 低风                                             |
| 开发              | 漤         | 停止<br>制冷 | 26℃<br>高风 | - <u>×</u>                | 停止<br>制冷 | 9 22℃<br>低风 | 漤         | 停止<br>制冷 | 26℃<br>高风 | -\\\        | 停止<br>制冷 | 0°C<br>高风 |              | н  | 设定起效                                                 |
|                 | 12        | 开发。      | Þò        | <b>BM</b>                 | 开发       | 中心          | <b>8</b>  | 开发       | 中心        | <b>®</b> #  | 开发。      | 中心        |              |    | 設定控制                                                 |
|                 | 誉         | 停止<br>制冷 | 21℃<br>高风 |                           | 停止<br>制冷 | 25℃<br>高风   | 鮝         | 停止<br>制冷 | 25℃<br>高风 | ₩           | 运行制冷     | 25℃<br>高风 |              |    | 26°C<br>二 温度上限 19 26°C<br>二 温度上限 19 26°C             |
|                 | <b>吸烟</b> | 开发。      | Þ.ö       | <b>C</b> #                | 开发       | 中心          | <b>CM</b> | 开发       | 中心        | ¢ <b>ж</b>  | 开发       | 4-0       | i i i        |    | □ 制冷固定                                               |
|                 | ¥         | 运行<br>制冷 | 25℃<br>高风 | -\\\                      | 停止<br>制冷 | 8℃<br>高风    | -¥-       | 停止<br>制冷 | 16℃<br>低风 | 漤           | 停止<br>制冷 | 16℃<br>高风 |              |    | <ul> <li>制热固定</li> <li>锁定起效</li> <li>锁定起效</li> </ul> |
|                 | <b>(M</b> | 开发。      | 40        | ( <b>"</b>                | 开发       | 中心          | <b>(#</b> | 开发       | ቀ心        | 开发          | 开发。      | 中心        |              |    | 详细信息                                                 |

#### 3.2.2 温度上下限设定

首先选择需要控制的空调,查询方法请参考2.1章节,然后在右侧<锁定控制> 栏中,选择<温度上限>值和<温度下限>值,点击<锁定起效>按钮,设置成功后,

| HITACHI<br>Inspire the Nex    | t ±∎      | HS M (   | 定时启动       | 故障历史       | 记录       | 操作记录                   | と」 龍耗统     | मे । 🖪   | 置信息                                                                                                    | 检查调试          |          | [退出]       | 2014年7月8日 星期二 |    |                                              |
|-------------------------------|-----------|----------|------------|------------|----------|------------------------|------------|----------|----------------------------------------------------------------------------------------------------|---------------|----------|------------|---------------|----|----------------------------------------------|
| 用户                            | 查看全       | È₿       | 查看开制       | i ±        | 香故障      | 查                      | 昏缺宠        | 查看定      | H                                                                                                    |               |          |            |               | 89 | 设定控制                                         |
| 友结构 按条件                       | 14        | 开始。      | <u>ل</u> م | 14         | ##       | <mark>ሰ</mark> እ       | 1.8        | 开始。      | a de la de la de la de la de la de la de la de la de la de la de la de la de la de la de la de la de la de la d | 14            | HTC      | <u>ل</u> م |               | •  | ON OFF 19                                    |
| 二期厂房二楼 ▼<br>开发中心办公室 ▼<br>全部 ▼ | ₩         | 活行<br>制冷 | 25℃<br>低风  | *          | 活行<br>制冷 | 25℃<br>高风              | *          | 运行<br>制冷 | 25℃<br>低风                                                                                                    | *             | 运行<br>制冷 | 26℃<br>中风  |               |    | 1000 1000 1000 1000 1000 1000 1000 100       |
| 07848                         | <b>(Ж</b> | 开发。      | \$-0       | <b>(Ж</b>  | 开发       | 中心                     | <b>(#</b>  | 开发。      | -iù                                                                                                    | <b>(#</b>     | 开发中      | Þŵ         |               | E. |                                              |
| 开发                            | ₩         | 运行<br>制冷 | 24℃<br>高凤  | *          | 运行<br>制冷 | 24℃<br>高风              | ₩          | 运行<br>制冷 | 26℃<br>低风                                                                                                    | *             | 运行<br>制冷 | 26℃<br>低风  |               |    | 设定起效                                         |
| 查询                            | <b>(M</b> | 开发。      | 40         | ¢ <b>#</b> | 开发       | 中心                     | 13         | 开发。      | 10                                                                                                    | 13            | 开发。      | ゆめ         |               |    | <b>锁定控制</b>                                  |
|                               | 誉         | 停止<br>制冷 | 26℃<br>高风  | -)¥-       | 停止<br>制冷 | 23℃ <del>9</del><br>低风 | -₩-        | 停止<br>制冷 | 26℃ 3<br>高风                                                                                                    | 漤             | 停止<br>制冷 | 0°C<br>高风  |               |    | □ M止启动<br>図 温度上限 19                          |
|                               | 12        | 开发。      | 4-6        | 吸烟         | 开发       | 中心                     | ₩ <b>₩</b> | 开发。      | uò.                                                                                                    | <b>吸烟</b>     | 开发。      | P-O        |               |    | 図温度下限 19 · · · · · · · · · · · · · · · · · · |
|                               | *         | 停止<br>制冷 | 21℃<br>高风  | -\\\       | 停止<br>制冷 | 25℃<br>高风              | -¥-        | 停止<br>制冷 | 25℃<br>高风                                                                                                    | *             | 运行<br>制冷 | 25℃<br>高风  |               |    | <ul> <li>制冷固定</li> <li>制热固定</li> </ul>       |
|                               | 吸烟        | 开发。      | \$-0       | ¢#         | 开发       | 中心                     | <b>( "</b> | 开发。      | -ŵ                                                                                                    | <del>СЖ</del> | 开发中      | Þŵ         |               |    | 锁定起效 锁定解除                                    |
|                               | X         | 运行       | 25°C       | Net        | 停止       | 8.0                    | Not.       | 停止       | 16°C                                                                                                    | Not.          | 停止       | 16°C       |               | -  | 详细信息                                         |

在空调图标设定温度处会有锁定标识。如下图所示:

3.2.3 制冷或制热固定 首先选择需要控制的空调, 然后在右侧<锁定控制>栏中,

选择<制冷固定>或<

制热固定>,点击<锁定起效>按钮,设置成功后,在空调图标设定模式处会有锁定标识。如下图所示:

| HITACHI<br>Inspire the Nex              | ±<br>t    | 控制(      | 定时启动       | 故障历史       | 记录)        | 操作记       | 录   龍耗统       | मे । 🖻   | 2置信息       | 检查调试        |          | [退出] 2014   | 年7月8日 星期二 |     |                                                                                  |
|-----------------------------------------|-----------|----------|------------|------------|------------|-----------|---------------|----------|------------|-------------|----------|-------------|-----------|-----|----------------------------------------------------------------------------------|
| 6用户                                     | 主任主       | ŵ        | 查看开        | n ±        | 香故障        | 遊         | 【 <b>看</b> 锁定 | 查看定      | Bİ         |             |          |             | <b>-</b>  | -89 | 设定控制                                                                             |
| 按结构 按条件                                 | -         |          |            |            |            |           | 11            |          |            | 1           |          |             |           |     | ON OFF 19 26°C                                                                   |
| ≥城筛选                                    | (从…       | 开发中      | ò          | (从         | 开发中        | ŵ.        | (从            | 开发。      | <b>单心</b>  | <b>( M</b>  | 开发。      | 中心          |           |     |                                                                                  |
| _期/房_役 ▼<br>开发中心办公室 ▼                   | ★         | 运行<br>制冷 | 25℃<br>低风  | *          | 运行<br>制冷   | 25℃<br>高风 | ★             | 运行<br>制冷 | 25℃<br>低风  | ★           | 运行<br>制冷 | 26℃<br>中风   |           |     |                                                                                  |
| 1 I I I I I I I I I I I I I I I I I I I | <b>(M</b> | 开发中      | ð          | (从         | 开发中        | iò.       | <b>(#</b>     | 开发       | 中心         | <b>(</b> #  | 开发。      | <b>Ф</b> Ф  |           |     | \$ & %                                                                           |
| 开发                                      | ≹         | 运行<br>制冷 | 24°C<br>高风 | *          | 运行<br>制冷   | 24℃<br>高风 | ¥             | 运行<br>制冷 | 26°C<br>低风 | *           | 运行<br>制冷 | 26°C<br>低风  |           |     | 温风 中风 低风<br>设定起效                                                                 |
| 查询                                      | <b>(Ж</b> | 开发中      | ò          | C <b>M</b> | 开发中        | ò         | 13            | 开发       | 64         | 13          | 开发       | 中心          |           |     | 談定控制                                                                             |
|                                         | ·誉·       | 得止<br>制冷 | 26℃<br>高风  | -)¥-       | 停止<br>制冷 9 | 23℃<br>低风 | ☆             | 停止<br>制冷 | 26℃<br>高风  | -¥          | 停止<br>制冷 | 0°C<br>9 高风 |           |     | □禁止自动<br>□温度上限 19                                                                |
|                                         | 12        | 开发中      | ò          | <b>BM</b>  | 开发中        | ŵ         | <b>吸盤</b>     | 开发       | 1-0-       | <b>@#</b>   | 开发。      | Ф. <b>6</b> |           |     | □温度下限 19                                                                         |
|                                         | <b>★</b>  | 停止<br>制冷 | 21℃<br>高风  | -∰-        | 停止<br>制冷   | 25℃<br>高风 | -₩            | 停止<br>制冷 | 25℃<br>高风  | *           | 运行<br>制冷 | 25°C<br>高风  |           |     | <ul> <li>              ਐ)今國定      </li> <li>              ਐ)独固定      </li> </ul> |
|                                         | 吸烟        | 开发中      | ò          | ¢#         | 开发中        | uð.       | (. <b></b>    | 开发。      | <b>争心</b>  | ¢. <b>Ж</b> | 开发。      | 中心          |           |     | 锁定起效 锁定解除                                                                        |
|                                         | 24        | 运行       | 25°C       | Not.       | 停止         | 8.0       | X.t           | 停止       | 16°C       | N.A.        | 停止       | 16°C        |           |     | 详细信息                                                                             |

3.2.4 锁定解除 如需进行锁定解除,首先选中需要解除锁定的空调,点击<锁定解

除>按钮,

所有锁定项将全部解除。

### 4. 定时设定

点击<定时启动>主菜单,进入定时启动设定界面,定时设定功能包括<定时 开机>、<定时关机>、<定时停机并锁定>和<定时解除锁定>四个功能。

#### 4.1 增加定时器

点击<+>项来添加新的定时器,如图所示:

| ← → C ③ 127.0.0.1/acTin     | ning.html                                                           |
|-----------------------------|---------------------------------------------------------------------|
| HITACHI<br>Inspire the Next | 空调控制   定时启动   故障历史记录   操作记录   能耗统计   配置信息   检查调试<br>▼ 开关记录   累计运行时间 |
| 选择用户                        | timer timer                                                         |

#### 4.2 配置定时器

配置定时器步骤如下:

- 1) 填写<定时器名称>,例如定时开机
- 2) 填写<第一步: 定时执行时间>, 例如 08:00
- 3)选择<第二步:定时执行动作> 模式:制冷、制热、送风或除湿,4选1 风量:高、中和低,3选1 温度:19-30,选择某一温度 定时执行动作:启动、停止、停止并锁定或解除锁定,4选1 例如:制冷,高风,22度,启动
- 4) 填写<第三步:选择执行日期>(可以<本周>、<本月>、<本年>执行,若 不想在周末执行,可以选中<排除周末>;若不想在某天执行,可以在< 排除指定节假日>中选择排除的日期);
- 5) 在<选择用户>栏中选中需要定时的空调,点击<写入定时器>按钮,在<第 四步:在左边楼层中选择定时用户>栏中会显示定时的空调。定时器设定 完成。如下图所示:

| ┃ 空叫把M (空叫名3)) ANPADDER ) 操作记录<br>xt  | 龍耗统计   配置信息 | 检查调试          | [ 訳出 ] 2014年7月8日 | 星期二          |                 |
|---------------------------------------|-------------|---------------|------------------|--------------|-----------------|
| 請按所示步骤进行设定 第一步 ≫ 第二步 ≫ 第三步 ≫          | 第四步 >> 第五步  |               |                  |              |                 |
| 定时器名称: 开机                             |             |               |                  |              |                 |
| >> 第一步: 京时执行时间                        |             | >> 第四步:在左边撤回。 | 中选择定时用户          |              |                 |
|                                       |             | 積産            | 結局               | 房间           | 操作中             |
| >> 第二步: 定时执行动作                        |             | 二明厂病二枝        | 开发中心办公室          | (从西往东)开发办公…  | HER             |
|                                       |             | 二期厂剪二根        | 开发中心办公室          | (从西往东)开发办公—  | HER             |
| 制序 篇4 图 19 图 《启动                      | 提示          |               | 开发中心の公室          | (単四征朱) 开友你公— | 175+5<br>18800  |
| · · · · · · · · · · · · · · · · · · · |             |               | 开放中心办公室          | (前西任东)并发励公   | HPT.            |
| 10,54 Print Marin Witten              | 4           |               | 用や中心のなる          | (川南谷舎) 市営売八  | 1000            |
| >> 第三步: 选择执行日期                        | 确定          |               | 开发中心办公室          | (从西住东)开西的公—  | HE-             |
| ●本用 ●本月 ●本年 2014-07-08 10-2014-07-    | 13 10       | 二期厂费二类        | 开发中心办公室          | (从西往东)开发办公   | 1988            |
| 将採用來 門<br>解除指定节約日(点击选择)               |             |               |                  |              |                 |
| □□ 点击选择 🔘                             |             | 月 1 1 1 1 1   | N H C            |              | 显示 1-8 条记录,共 8条 |
|                                       |             | >> 第五步:设定起效   |                  |              |                 |
|                                       |             |               |                  |              |                 |
|                                       |             | 写入定时器 題       | 餘定时器             |              |                 |
|                                       |             |               |                  |              |                 |
|                                       |             |               |                  |              |                 |
|                                       |             |               |                  |              |                 |
|                                       |             |               |                  |              |                 |

如果某个或多个空调不需要定时,可以在<第四步:在左边楼层中选择定时 用户>栏中点击<删除>按钮,删除不需要定时的空调,然后点击<写入定时器>按 钮生效。

## 4.2 删除定时器

选中需要删除的定时器,点击<删除定时器>按钮完成删除操作。

| he Next                                              |                     |               |                                                                                                    |             |                        |
|------------------------------------------------------|---------------------|---------------|----------------------------------------------------------------------------------------------------|-------------|------------------------|
| <b>•</b> 766 206                                     |                     |               |                                                                                                    |             |                        |
| ▲ 靖援所示步骤进行设定 第一步 >> 第二步 >> 第三步 >                     | > 第四步 >> 第五步        |               |                                                                                                    |             |                        |
| 楼 定时器名称: 开机 ///////////////////////////////////      |                     |               |                                                                                                    |             |                        |
| 西往东)<br>西往东)<br>西往东) >> 第一步: 定时执行时间 09:30 国<br>西(东)  |                     | >> 第四步:在左边撤回。 | 中选择定时用户                                                                                                    |             |                        |
| 西往东)                                                 | € 127.0.0.1 上的网页显示: | -             | ×                                                                                                    | 房间          | 操作中                    |
|                                                      |                     |               | 开发中心办公室                                                                                                    | (从西往东)开发办公  | 粉除                     |
| 出现1/2 第二字:定时执行功作<br>线带口                              | 4年6人面除?             |               | 开发中心办公室                                                                                                    | (从西往东)开发办公… | 粉影余                    |
| 室楼梯口 制冷 ■ 高风 ■ 19 ■ ③ 启动                             |                     |               | 开发中心办公室                                                                                                    | (从西往东)开发办公… | 删除                     |
| <b>工</b> 授师口<br>安始祥口                                 |                     | 第22 取3月       | 开发中心办公室                                                                                                    | (从西往东)开发办公  | 彩彩                     |
| 盧橋梯口 植式- 风速- 温度- ◎停止                                 |                     | 二期)將二根        | 开发中心办公室                                                                                                    | (从西往东)开发办公… | 制建                     |
| 「室<br>第114日、 >> 第二号: 法孫助行日期                          |                     | 二期厂房二枝        | 开发中心办公室                                                                                                    | (从西往东)开发办公… | HBR.                   |
| 西征东)                                                 |                     | 二期厂房二被        | 开发中心办公室                                                                                                    | (从西往东)开发办公  | 粉浆化                    |
| 西往东) ●本周 ◎本月 ◎本年 2014-07-08 □□-2014-0<br>西往东) 排除周末 □ | 7-13                | 二期厂房二档        | 开发中心办公室                                                                                                    | (从西往东)开发办公… | 静除                     |
| 四日本)<br>西住东) 排除指定节解曰(点击选择)<br>時公室 □ 古击洗経 ○           |                     | 日 百 1/1       | 1 1 2                                                                                                    |             | 日示 1。8 条记录 廿 8条        |
| 软件办公                                                 |                     |               |                                                                                                    |             | 3EAL I - O THE REAL OF |
| 教件办公                                                 |                     | >> 第五步:设定起效   |                                                                                                    |             |                        |
| 软件办公                                                 |                     |               | ACCOUNT OF A DESIGNATION OF A DESIGNATIONO OF A DESIGNATIONO OF A DESIGNATIONO OF A DESIGNA |             |                        |
|                                                      |                     | 写入定时器 删       | 除定时器                                                                                                    |             |                        |
| 80.351至149<br>王区                                     |                     |               |                                                                                                    |             |                        |
| 体电区北下                                                |                     |               |                                                                                                    |             |                        |

### 5. 故障历史记录

点击<故障历史记录>主菜单,进入空调故障历史记录查询页面。

### 5.1 故障历史记录查询

首先选择需要查询的空调,然后选择<起始时间>和<截止时间>,点击<查询>按钮,即可查出这个时间段该空调的故障情况,如下图所示,点击<取消>按钮, 可清空日期。

报警信息主要包括:报警发生时间、空调物理地址、故障类型、室内机地址。

| Inspire the Nex | ŧ                     | and the second second second second second |           | HEIDER WILL   | [退出] 2014年7月 | 18日 星期二      |                      |  |
|-----------------|-----------------------|--------------------------------------------|-----------|---------------|--------------|--------------|----------------------|--|
| 用户              |                       |                                            |           |               |              |              |                      |  |
|                 | 起始时间: 2014-06-23      | 💼 截止时间: 2                                  | 014-07-08 | 查询 取消         |              |              | 当前页: 故障历史记录 》 故障历史记录 |  |
| 地 按条件           | - Hatmah 12 B         |                                            |           |               |              |              |                      |  |
| 城市达             | 一般障の史紀来               | 安大时间                                       | 神皇        | ***           | *38          | 11/08/06/201 | reports an advance   |  |
| 二期厂房二楼          | &主口AB<br>1 2014-07-04 | 08:37                                      | 一類厂房一冊    | 按应<br>开发软件办公室 | 再发软件办公室东北    | b1           | 1-30-9               |  |
| 开发软件办公室         | 2 2014-06-30          | 14.00                                      | 二期厂房二枝    | 开发软件办公室       | 开发软件办公室东北    | b1           | 1-30-9               |  |
| 11年約件本公案本 -     | 3 2014-06-24          | 08:58                                      | 二期厂房二般    | 开发软件办公室       | 开发软件办公室东北    | b1           | 1-30-9               |  |
| TAKIT PARA      |                       |                                            |           |               |              |              |                      |  |
| 师选              |                       |                                            |           |               |              |              |                      |  |
|                 |                       |                                            |           |               |              |              |                      |  |
| 1               |                       |                                            |           |               |              |              |                      |  |
|                 |                       |                                            |           |               |              |              |                      |  |
|                 |                       |                                            |           |               |              |              |                      |  |
|                 |                       |                                            |           |               |              |              |                      |  |
|                 |                       |                                            |           |               |              |              |                      |  |
|                 |                       |                                            |           |               |              |              |                      |  |
|                 |                       |                                            |           |               |              |              |                      |  |
|                 |                       |                                            |           |               |              |              |                      |  |
|                 |                       |                                            |           |               |              |              |                      |  |
|                 |                       |                                            |           |               |              |              |                      |  |
|                 |                       |                                            |           |               |              |              |                      |  |
|                 |                       |                                            |           |               |              |              |                      |  |
|                 |                       |                                            |           |               |              |              |                      |  |
|                 |                       |                                            |           |               |              |              |                      |  |
|                 |                       |                                            |           |               |              |              |                      |  |
|                 |                       |                                            |           |               |              |              |                      |  |
|                 |                       |                                            |           |               |              |              |                      |  |
|                 | 14 页 1/1 >            | N @                                        |           |               |              |              | 显示 1-3 条记录,共 3条      |  |
|                 |                       |                                            |           |               |              |              |                      |  |

### 6. 操作记录

<操作记录>菜单中包括"开关机记录查询"和"累计运行时间查询"两个功能。

#### 6.1 开关机记录

点击<操作记录>主菜单下的<开关记录>子菜单,进入空调开关记录查询页面。

首先选择需要查询的空调,然后选择<起始时间>和<截止时间>,点击<查询>按钮,即可查出这个时间段该空调的开关机记录,如下图所示,点击<取消>按钮,可 清空日期。

开关机记录主要包括:空调物理地址、开关机时间、开关机动作、室内机地 址。

| Inspire the Next | 空调控制   定时启动      | 故障历史记录   操作记<br> <br> | 录   能耗统计   配置信息<br><sup>  </sup> 计运行时间 | 检查调试               | [過出] 2014年7月8日 星 | 期二         |               |
|------------------|------------------|-----------------------|----------------------------------------|--------------------|------------------|------------|---------------|
| 用户               | 起始时间: 2014-07-03 | 截止时间: 2014-07-07      | <b>立</b> 询                             | 取消                 |                  |            | 当前页:操作记录》开关记录 |
| 按结构 按条件          |                  |                       |                                        |                    |                  |            |               |
| 区域崩进             | □□ 开大°G來         | 20,00                 | 830                                    |                    | 10.40.40101      | 0.6        | mm (0.4414    |
|                  | 1 - 181-18-18    | 物施                    | (月写)<br>(月末分女) 耳かあい作家?                 | 久主口积<br>2014-07-07 | 友主时间<br>15.50    | 月日1号<br>2位 | 2.1.6         |
|                  | 2 -#8/ PP-10     | 开放中心の公里               | (从百日水) 开放の公室用3<br>(从事分女) 平安市公安市3       | 2014-07-07         | 10:00            | 9<br>6     | 1.1.6         |
| 州友中心弥公室 💌        | *                | 元代中心の公室               | (川市行本) 其代も八字南3                         | 2014-07-07         | 09.34            | 18         | 1-1-5         |
| (从西往东)开发 💌       | 2 _80 ps_10      | 开放中心办公室               | (从西住小) 开发办公室南3<br>(从西社女) 开始办公安南3       | 2014-07-07         | 07:20            | 4          | 1-1-5         |
| PR 25-55 (6      | 5 -#8/~#2-49     | 再始由心市が安               | (从西住水) 开放の公室南の<br>(从西往本) 再労あが安南3       | 2014-07-04         | 20:07            | a<br>a     | 1-1-6         |
| 用户和适             | 6 - 180 年一校      | 再労由心内公室               | (从西征尔)开发办公室南3                          | 2014-07-04         | 07-18            | ė          | 1-1-6         |
|                  | 7 二期下席二倍         | 开发中心办公室               | (从西往东)开发办公室南3                          | 2014-07-03         | 18:03            | 傳          | 1-1-6         |
|                  | 8                | 再发中心办公室               | (从高行车) 其爱韦尔索南3                         | 2014-07-03         | 12.56            | ÷          | 1.1.6         |
|                  |                  |                       |                                        |                    |                  |            |               |
|                  |                  |                       |                                        |                    |                  |            |               |

### 6.2 累计运行时间

点击<操作记录>主菜单下的<累计运行时间>子菜单,进入空调累计运行时间 查询页面。

首先选择需要查询的空调,然后选择<起始时间>和<截止时间>,点击<查询>按钮,即可查出这个时间段该空调的累计运行时间,如下图所示,点击<取消>按钮,可清空日期。

累计运行时间主要包括: 日期、空调物理地址、累计运行时间、室内机地址。

| HITA<br>Inspire t | <b>CHI</b><br>he Next | 空调控制   定时启动      | 故障历史记录   操作记录  <br>开关记录 | 龍純统计   配置信息   检查                                                                                               | <b>興试 [退出] 2014年7月</b>           | 8日 星期二             |                     |
|-------------------|-----------------------|------------------|-------------------------|----------------------------------------------------------------------------------------------------|----------------------------------|--------------------|---------------------|
| 用户                |                       | 起始时间: 2014-07-01 | 截止时间: 2014-07-07        |                                                                                                    | 又消                               |                    | 当前页:操作记录 》累计运行时间    |
| 数结构 🚺             | 安条件                   |                  |                         |                                                                                                    |                                  |                    |                     |
| COR14             |                       | 累计运行时间           | 1 mm                    | line and the second second second second second second second second second second second second second second |                                  | in a second second |                     |
| Lo.m              | -                     | 发生日期             | 積号                      | 積层                                                                                                    | 房间号                              | 使用时间               | 室内机地址               |
| 王臣                |                       | 1 2014-07-07     | 二明厂房二枝                  | 开发中心办公室                                                                                                    | (从西往东)开发办公室南3                    | 338                | 1-1-6               |
| 全部                |                       | 2 2014-07-07     | 二則月二個                   | 开发中心办公室                                                                                                    | (从西征东)并发办公室北2                    | 824                | 1-1-4               |
| 全部                | 1                     | 3 2014-07-07     |                         | 开发中心仍公室                                                                                                    | (从西征乐)并发办公室北4                    | 485                | 1-1-11              |
|                   |                       | 4 2014-07-07     | 二則時一使                   | 州友中心の公室                                                                                                    | (从西征乐)并发办公室北1                    | 530                | 1-1-14              |
| 输送                |                       | 5 2014-07-07     |                         | 并发甲心型公室                                                                                                    | (原西征乐) 弁友の公室用1<br>(川東公本) 三地市川市市2 | 010                | 1-1-12              |
| 开发                |                       | 6 2014-07-07     |                         | 开发中心的公室                                                                                                    | (水西征乐) 开发办公案用2                   | 47                 | 1-1-2               |
|                   |                       | 7 2014-07-07     | 101 pr114               | 开发中心的公室                                                                                                    | (从凶性乐)开发师公室闲幸                    |                    | 1-1-7               |
|                   |                       | 0 2014-07-07     |                         | 开发中心炉公里。                                                                                                    | (从西往东)开发师公童北3                    | 0.04               | 1.12.6              |
|                   |                       | 9 2014-07-07     |                         | 并及失短星                                                                                                    | (从西班牙) 开放头起来北3                   | 0                  | 1-13-0              |
|                   |                       | 11 2014-07-07    | - 80 55-56              | <b>井久央編集</b><br>田子 7340年                                                                                       | (川田住木) 开发头短星用名                   | 0                  | 1-13-0              |
|                   |                       | 12 2014-07-07    |                         | 开观关短星                                                                                                    | (川西住市) 开发头掘盖用(                   | 0                  | 1-13-3              |
|                   |                       | 12 2014-07-07    |                         | 77.8.3 % 32.4                                                                                                  | (川田((大)) (川田((大)))               | 0                  | 1-13-2              |
|                   |                       | 13 2014-07-07    |                         | <b>井久矢延星</b><br>田子7560年                                                                                        | (川田住木) 开点外短星用3<br>(川市行木) 田舎市協会社2 | 0                  | 1-13-7              |
|                   |                       | 15 2014-07-07    |                         | 元久六延金<br>単加では今年155                                                                                             | (水田住木) 开皮头服盖北华                   | 0                  | 1-13-4              |
|                   |                       | 16 2014-07-07    |                         | 朝( <u>10,5%32.0</u> 132<br>新和(5%36年130                                                                         | 130003440                        | 22                 | 1.17.2              |
|                   |                       | 17 2014-07-07    |                         | 新日の福祉(第150)<br>新日本(128)                                                                                        | 1280050                          | 0                  | 1-17-4              |
|                   |                       | 18 2014-07-07    |                         | いの金倉道口                                                                                                    | 「いの日本は経口を変                       | 50                 | 1.28-5              |
|                   |                       | 10 2014-07-07    |                         | ID ET HALL                                                                                                    | 印刷金牌建口画家                         | 0                  | 1.28-3              |
|                   |                       | 20 2014-07-07    |                         | い日本ははつ                                                                                                    | 10月中世经门之业                        | 345                | 1-28-4              |
|                   |                       |                  |                         |                                                                                                    |                                  |                    |                     |
|                   |                       | 4 页 1/11 ▶       | 2                       |                                                                                                    |                                  |                    | 显示 1 - 20 条记录,共 216 |

### 7. 能耗统计

能耗统计菜单包括电费查询、日使用详情查询、待机耗电分摊查询、抄表记录查询和数据同步功能。

#### 7.1 电费查询

点击<能耗统计>主菜单下的<电费查询>子菜单,进入空调电费查询页面。

#### 7.1.1 按结构查询

首先<选择用户>点击<按结构>按钮,选择需要查询的空调,然后选择<起始时间>和<截止时间>,点击<查询>按钮,即可查出所选的每台空调该时段内的电费总和,如下图所示,点击<取消>按钮,可清空日期。

| spire the Next                                                                                                    | <b>空调控制   定时</b> 和 | 昌动   故障历史记录 | 2   操作记录   総総<br>  日使用详備   抄 | <mark>统计   配置信息</mark><br>,<br>表记录   數据同步 | 检查调试 | [退出] 2014年 | 7月8日星期二 |    |                 |
|----------------------------------------------------------------------------------------------------|--------------------|-------------|------------------------------|-------------------------------------------|------|------------|---------|----|-----------------|
|                                                                                                    | 起始时间: 2014-07-01   | 1 截止时间      | : 2014-07-07                 | 查询                                        | 取消   | 导出EXL      | PDF     |    | 当前页: 能耗统计 > 电费查 |
| 均 按条件                                                                                                    | □ 电赛查询             |             |                              |                                           |      |            |         |    |                 |
| 御空頃 一部に戻った                                                                                                    | 接号                 | 根层          | 房间号                          | 租户                                        | 表类型  | 用里         | 单位      | 损耗 | 奏用              |
| → 用 」 (5 - 10 → 一 (5 - 10) → 一 (5 - 10) | 1 二期厂房二楼           | 开发中心办公室     | (从西往东)开发办                    | 开发中心                                      | 电表   | 69.9       | 度       | 0  | 92.27           |
| 🗹 🚨 (从西往东) 🗉                                                                                                    | 2 二期厂房二枝           | 开发中心办公室     | (从西往东)开发办                    | 开发中心                                      | 电表   | 77.92      | 度       | 0  | 102.85          |
| <ul> <li>              《 人内征东 )             《 見一位东 )      </li> </ul>                                                                                                    | 3 二期厂房二档           | 开发中心办公室     | (从西往东)开发办                    | 开发中心                                      | 电表   | 63.94      | 度       | 0  | 84.4            |
| ☑ ♣ (从西往东)                                                                                                    | 4 二期厂房二楷           | 开发中心协公室     | (从西往东)开发办                    | 开发中心                                      | 电表   | 57.83      | 度       | 0  | 76.34           |
| 🗹 🤱 (从西往东)                                                                                                    | 5 二期厂房二枝           | 开发中心办公室     | (从西往东)开发办                    | 开发中心                                      | 电表   | 59.01      | 度       | 0  | 77.89           |
| ☑ 盖 (从西往东) ☑ 2 (从西往东)                                                                                                    | 6 二期厂房二楼           | 开发中心办公室     | 《从西往东》开发办                    | 开发中心                                      | 电表   | 23.45      | 度       | 0  | 30.95           |
| ■ 2 (从西往东)                                                                                                    | 7 二期厂房二楷           | 开发中心办公室     | (从西往东)开发办                    | 开发中心                                      | 电表   | 32.56      | 度       | 0  | 42.98           |
| 局 吸烟室機構口                                                                                                    | 8 二関厂房二枝           | 开发中心办公室     | (从西往东)开发办                    | 开发中心                                      | 电表   | 21.46      | 度       | 0  | 28.33           |
| □ ▲ \$00 单位中口                                                                                                    |                    |             |                              |                                           |      |            |         |    |                 |
| □ ② (从西往东)<br>□ ② (从西往东)<br>□ ② (从西往东)<br>□ ③ (从西往东)<br>□ ③ (从西往东)<br>□ ③ (从西往东)<br>□ ③ (从西往东)<br>□ ③ 开发软件办公室<br>□ ③ 开发软件办公室<br>□ ④ 开发软件办公室<br>□ ④ 开发软件办公室<br>□ ④ 开发软件办公室<br>□ ④ 开发软件办公室<br>□ ④ 开发软件办公室<br>□ ④ 开发软件办公室<br>□ ④ 开发软件办公室<br>□ ④ 开发软件办公                                                                                                    |                    |             |                              |                                           |      |            |         |    |                 |

7.1.2 按区域查询 首先<选择用户>点击<按条件>按钮,选中<按区域筛选>,并

#### 根据<楼座>,<楼

层>,<房间>,选择需要查询的空调,然后选择<起始时间>和<截止时间>,点击< 查询>按钮,即可查出所选每台空调该时段内的电费总和,如下图所示,点击<取 消>按钮,可清空日期。如果<楼座>,<楼层>,<房间>都为全部,即查询所有空调该 时间段的电费。

| HITA<br>Inspire th |      | d. | 空调控制   定时4       | 言动   故障历史记 | 录   操作记录   <mark>総</mark><br>  日代用详情 | 邦族計   配置信息<br>ジ表记录   数据同步 | 检查调试 | [選出] 2014年 | 7月8日 星期二 |    |                  |
|--------------------|------|----|------------------|------------|--------------------------------------|---------------------------|------|------------|----------|----|------------------|
| 用户                 |      |    | 起始时间: 2014-07-01 | 1 截止时      | 间: 2014-07-07                        | 豊調                        | 取消   | 导出EXL 导出   | 1PDF     |    | 当前页: 能耗统计 » 电奏查询 |
| 安结构 修              | 条件   |    | 电弗查询             |            |                                      |                           |      |            |          |    |                  |
| 国际的选               |      |    | 被号               | 枝尾         | 房间号                                  | 租户                        | 表类型  | 用量         | 单位       | 扬耗 | 表用               |
| 二期厂房二楼             |      |    | 1 二期厂房二楼         | 开发会议室      | 开发会议室224                             | 开发中心                      | 电表   | 1.27       | 度        | 0  | 1.68             |
| 开发会议室              |      |    | 2 二期厂房二枝         | 开发会议室      | 开发会议室226                             | 开发中心                      | 电表   | 4.37       | 度        | 0  | 5.77             |
|                    |      |    | 3 二期厂房二档         | 开发会议室      | 开发会设室230                             | 开发中心                      | 电表   | 30.68      | 度        | 0  | 40.5             |
| 3E. PP             | 1001 |    | 4 二期厂房二楼         | 开发会议室      | 开发会议室228                             | 开发中心                      | 电表   | 4.06       | 度        | 0  | 5.36             |
| 输送                 |      |    | 5 二期厂房二枝         | 开发会议室      | 开发会议室222                             | 开发中心                      | 电表   | 5.91       | 度        | 0  | 7.8              |
|                    |      |    |                  |            |                                      |                           |      |            |          |    |                  |
|                    |      |    |                  |            |                                      |                           |      |            |          |    |                  |

#### 7.1.3 按用户查询

首先<选择用户>点击<按条件>按钮,选中<按用户筛选>,并输入租户名称, 然后选择<起始时间>和<截止时间>,点击<查询>按钮,即可查出所输入租户的所 有空调该时段内的电费总和,如下图所示,点击<取消>按钮,可清空日期。

| HITAC                                      | : <b>    </b> 空潮控制   定时启;<br>Next | カ   故障历史记录   操作记录<br>  日使用 | :  <mark>龍毛統计   配置信息  </mark><br>洋佳   抄表记录   数据同步 | 检查调试 [退出] 24 | 014年8月11日 星期一 |                   |
|--------------------------------------------|-----------------------------------|----------------------------|---------------------------------------------------|--------------|---------------|-------------------|
| 形户                                         | 起始时间: 2014-08-01                  | 副 截止时间: 2014-08-04         | 重要の                                               | 取消    导出EXL  | 导出PDF         | 当前页: 能耗统计 》电表查询   |
| と  ちちょう ちょう ちょう ちょう ちょう ちょう ちょう ちょう ちょう ちょ | 中 电影查谢                            |                            |                                                   |              |               |                   |
| 域筛选                                        | 箱户                                | 世共走                        | 用里                                                | 单位           | 损耗            | <b>憲</b> 用        |
| 全部                                         | <ul> <li>1 开发中心</li> </ul>        | 电表                         | 648.32                                            | 度            |               | 842.8159690856934 |
| 全部                                         |                                   |                            |                                                   |              |               |                   |
| 全部                                         |                                   |                            |                                                   |              |               |                   |
| 中筛选                                        |                                   |                            |                                                   |              |               |                   |
| 开发                                         |                                   |                            |                                                   |              |               |                   |
|                                            |                                   |                            |                                                   |              |               |                   |
|                                            | 日4页11123                          | 1 2                        |                                                   |              |               | 显示 1 - 1 条记录共 1   |

#### 7.1.4 导出 EXL

对电费查询后,点击<导出 EXL>按钮,即可下载载有电费信息的 Excel 文件。

7.1.5 导出 PDF

对电费查询后,点击<导出 PDF>按钮,即可下载载有电费信息的 PDF 文件。

#### 7.2 日使用详情

点击<能耗统计>主菜单下的<日使用详情>子菜单,进入空调电费日使用详情 查询页面。

7.2.1 按结构查询 首先<选择用户>点击<按结构>按钮,选择需要查询的空调,

然后选择〈起始

时间>和<截止时间>,点击<查询>按钮,即可查出所选的每台空调在该时间段内每一天的电费明细,如下图所示,点击<取消>按钮,可清空日期。

| ITACHI<br>bire the Next         | 空调控制(         | 定时启动   故障用 | う史记录   操作记录<br>电表宣询 | 1 能耗统计<br>1 抄表记录 | <ul> <li>配置信息</li> <li>1 数据同步</li> </ul> | 检查调试 | [選出]  | 2014年8月11日 星期一 |    |    |                |
|---------------------------------|---------------|------------|---------------------|------------------|------------------------------------------|------|-------|----------------|----|----|----------------|
|                                 | 起始时间: 2014    | -08-01     | 截止时间: 2014-08-06    |                  | ] 显示室内机                                  | 查询   | 取消    | 导出EXL          |    | 当前 | 页: 能耗统计 » 日使用i |
| 按条件                             | 🗔 日使用详情       |            |                     |                  |                                          |      |       |                |    |    |                |
| 19 A                            | 分摊日期          | 楼号         | 被层                  | 房间号              | 租户                                       | 表类型  | 用量    | 单位             | 损耗 | 费用 | 室内机地址          |
| 明 庆二桜<br>开发中心办公室                | 1 2014-08-01  | 二期厂房二楼     | 开发中心办公室             | (从西往东)开          | 开发中心                                     | 电表   | 14.23 | 度              | 0  | 0  |                |
| 2 (从西往东) =                      | 2 2014-08-01  | 二期厂房二楼     | 开发中心办公室             | (从西往东)开          | 开发中心                                     | 电表   | 19.29 | 度              | 0  | 0  |                |
| 2 (从西往东)                        | 3 2014-08-01  | 二期厂房二楼     | 开发中心办公室             | (从西往东)开          | 开发中心                                     | 电表   | 1.94  | 度              | 0  | 0  |                |
| (从西往东)<br>2 (从西往东)              | 4 2014-08-01  | 二期厂房二楼     | 开发中心办公室             | (从西往东)开          | 开发中心                                     | 电表   | 7.6   | 度              | 0  | 0  |                |
| 2 (从西往东)                        | 5 2014-08-01  | 二期厂房二枝     | 开发中心办公室             | (从西往东)开          | 开发中心                                     | 电表   | 15.39 | 度              | 0  | 0  |                |
| 2 (从西往东)                        | 6 2014-08-01  | 二期厂房二楼     | 开发中心办公室             | (从西往东)开          | 开发中心                                     | 电表   | 14.9  | 度              | 0  | 0  |                |
| 2 (从西往东)                        | 7 2014-08-01  | 二期厂房二镑     | 开发中心办公室             | (从西往东)开          | 开发中心                                     | 电表   | 15.37 | 度              | 0  | 0  |                |
| 吸烟室榜梯口                          | 8 2014-08-01  | 二期厂房二楼     | 开发中心办公室             | (从西往东)并          | 开发中心                                     | 电表   | 4.94  | 度              | 0  | 0  |                |
| 2. 吸烟室楼梯口                       | 9 2014-08-02  | 二期厂房二枝     | 开发中心办公室             | (从西往东)开          | 开发中心                                     | 电表   | 16.99 | 度              | 0  | 0  |                |
| 2. 职图案榜译口                       | 10 2014-08-02 | 二期厂房二楼     | 开发中心办公室             | (从西往东)开          | 开发中心                                     | 电表   | 17.08 | 度              | 0  | 0  |                |
| 2. 吸烟室接梯口                       | 11 2014-08-02 | 二期厂房二楼     | 开发中心办公室             | (从西往东)开          | 开发中心                                     | 电表   | 7.6   | 度              | 0  | 0  |                |
| 局品分析室<br>● (具面分本)               | 12 2014-08-02 | 二期厂房二楼     | 开发中心办公室             | (从西往东)开          | 开发中心                                     | 电表   | 7.69  | 度              | 0  | 0  |                |
| (从西往东)                          | 13 2014-08-02 | 二期厂房二榜     | 开发中心办公室             | (从西往东)开          | 开发中心                                     | 电表   | 2.07  | 度              | 0  | 0  |                |
| 2 (从西往东)                        | 14 2014-08-02 | 二期厂房二楼     | 开发中心办公室             | (从西往东)开          | 开发中心                                     | 电表   | 13.59 | 度              | 0  | 0  |                |
| 《从西往东》<br>《从西往东》                | 15 2014-08-02 | 二期厂房二枝     | 开发中心办公室             | (从西往东)开          | 开发中心                                     | 电表   | 13.66 | 度              | 0  | 0  |                |
| (从西往东)                          | 16 2014-08-02 | 二期厂房二楼     | 开发中心办公室             | (从西往东)开          | 开发中心                                     | 电表   | 13.66 | 度              | 0  | 0  |                |
| 开发软件办公室                         | 17 2014-08-03 | 二期厂房二楼     | 开发中心办公室             | (从西往东)开          | 开发中心                                     | 电表   | 10.56 | 度              | 0  | 0  |                |
| - 开发软件办公<br>- 工业软件办公            | 18 2014-08-03 | 二期厂房二楼     | 开发中心办公室             | (从西往东)开          | 开发中心                                     | 电表   | 0.22  | 度              | 0  | 0  |                |
| 开发软件办公                          | 19 2014-08-03 | 二期厂商二楼     | 开发中心办公室             | (从西往东)开          | 开发中心                                     | 电表   | 0     | 度              | 0  | 0  |                |
| 开发软件办公<br>发软到室                  | 20 2014-08-03 | 二期厂房二楷     | 开发中心办公室             | (从西往东)开          | 开发中心                                     | 电表   | 0.3   | 度              | 0  | 0  |                |
| 2 开发软制室南<br>开发体息区<br>2 开发体息区北 * |               |            |                     |                  |                                          |      |       |                |    |    |                |

7.2.2 按区域查询 首先<选择用户>点击<按条件>按钮,选中<按区域筛选>,并

根据<楼座>,<楼

层>,<房间>,选择需要查询的空调,然后选择<起始时间>和<截止时间>,点击< 查询>按钮,即可查出所选每台空调该时段内每一天的电费明细,如下图所示,点 击<取消>按钮,可清空日期。如果<楼座>,<楼层>,<房间>都为全部,即查询在该 时间段内每一台空调每一天的电费明细。

| H   | ITAC<br>bire the | HI<br>Next | 空调控制   定       | 时启动   故障历                                                                                                    | 史记录   操作记录<br>电表查询 | <ol> <li>1 能耗统计</li> <li>1 抄表记录</li> </ol> | 1 配置信息  <br>1 数据同步 | 检查调试                                    | [選出]  | 2014年8月11日 星期一 |       |    |                |
|-----|------------------|------------|----------------|----------------------------------------------------------------------------------------------------|--------------------|--------------------------------------------|--------------------|-----------------------------------------|-------|----------------|-------|----|----------------|
| 沪   |                  |            | 起始时间: 2014-07- | 28                                                                                                    | 此时间: 2014-08-06    | ED (                                       | ] 显示室内机            | 查询                                      | 取消    | 导出EXL          |       | 当前 | 页: 龍耗绕计 》日使用详情 |
| 结构  | 按条               | (†         |                |                                                                                                    |                    |                                            |                    |                                         |       |                |       |    |                |
| 编制选 |                  |            | 日期用注意          | 1.00                                                                                                    | 41.00              |                                            | 10.4               | and an over                             |       | 100.00         | 17.44 | -  | showing to 17  |
|     | 1                |            | 2月31日期         | 根の                                                                                                    | 根隔                 | 時間時                                        | 相归                 | (1) (1) (1) (1) (1) (1) (1) (1) (1) (1) | 用里    | 単位             | 30,46 | 质用 | 室内机地址          |
|     | no 1/2 - 10      |            | 0 2014-07-28   |                                                                                                    | 井友中心の公室            | (从四15年) 井                                  | ガ友中心               | 电表                                      | 18.99 | 18             | 0     | 0  |                |
| 开荡  | E中心赤公室           |            | 2 2014-07-28   | 二期 厉二便                                                                                                    | 开友中心の公室            | (从四任乐)开                                    | 弁友甲心               | 电表                                      | 20.61 | 展<br>(1)       | 0     | 0  |                |
| 全音  | ß                |            | 0014-07-28     | ABI 19/10                                                                                                    | 开放中心の公室            | (从田田乐)并…                                   | 州阪中心               | 电表                                      | 0.00  | III.           | 0     | 0  |                |
|     |                  |            | 4 2014-07-28   |                                                                                                    | 井灰甲心赤公室            | (从田11年) 井                                  | ガ友中心               | 电表                                      | 3.94  | 長              | 0     | 0  |                |
| 和选  |                  |            | 5 2014-07-28   | MI M/10                                                                                                    | 开友中心の公室            | (从自任年)并…                                   | 市友中心               | 电表                                      | 12.24 | 152            | 0     | 0  |                |
|     |                  |            | 7 2014-07-28   |                                                                                                    | 开発中心の公室            | (川南谷本) 平                                   | 市営中心               | 19.20<br>eb #                           | 2.97  | 10             | 0     | 0  |                |
|     |                  |            | 8 2014-07-28   | 151515                                                                                                    | 开点中心労公業            | (日本分本) 五                                   | 元次中心               | 中国家                                     | 19.23 | 10             | 0     | 0  |                |
|     |                  |            | 0 2014-07-20   | 195 195 195 195 195 195 195 195 195 195 195 195 195 195 195 195 195 195 195 195 195 195 195 195 195 195 195 195 195 195 195 195 195 195 195 195 195 195 195 195 195 195 195 195 195 | エモ由人も八字            | (川市行左) 五                                   | 市営中心               | 75.0°<br>.*. db                         | 11.10 | 102            | 0     | 0  |                |
|     |                  |            | 10 2014-07-29  |                                                                                                    | 万葉中心がな星            | (山東谷太) 五                                   | 元泉中心               | 45.10<br>da #                           | 11.0  | 10.<br>10      | 0     | 0  |                |
|     |                  |            | 11 2014-07-29  | 195 185<br>195 185                                                                                                    | 开放中心的な業            | (川田住水) 井                                   | 市政中心               | 中式衣                                     | 11.24 | 10             | 0     | 0  |                |
|     |                  |            | 12 2014-07-29  | - 101 07-12                                                                                                    | エモ由いもの中            | (山南行本) 平                                   | 市営中心               | 95.0P                                   | 14.43 | 151            | 0     | 0  |                |
|     |                  |            | 12 2014-07-29  |                                                                                                    | 开发中心的公室            | (川南谷本) 五                                   | 市火中心               | 吧.我<br>由 #                              | 14.43 | 原              | 0     | 0  |                |
|     |                  |            | 14 2014-07-29  | 1911                                                                                                    | 田安市へも必定            | (川市日本)开                                    | 市政中心               | 中土衣                                     | 4.99  | 12             | 0     | 0  |                |
|     |                  |            | 15 2014-07-29  | th                                                                                                    | エモ由人も八字            | (日本行本) 平                                   | 元代中心               | 中山市                                     | 11.55 |                | 0     | 0  |                |
|     |                  |            | 16 2014-07-29  | MI /515                                                                                                    | 「次中心の公里            | (川市行右) 平                                   | 开及中心               | -45-375<br>da #                         | 1.60  | 12<br>17       | 0     | 0  |                |
|     |                  |            | 17 2014-07-30  |                                                                                                    | 正安由いたの定量           | (目面行车) 平                                   | 田安市の               | 中本                                      | 11.00 | IR.            | 0     | 0  |                |
|     |                  |            | 18 2014-07-30  |                                                                                                    | エモーションの公案          | (日本行本) 开                                   | 市民中心               | 中国市                                     | 7.4   | 10             | 0     | 0  |                |
|     |                  |            | 19 2014-07-30  |                                                                                                    | 工業由いあが安            | (目面行车)开                                    | 开放中心               | 亦.a=                                    | 3.62  | 10             | 0     | 0  |                |
|     |                  |            | 20 2014-07-30  | -#911 09-18                                                                                                    | 「東中心のな星            | (山市合本) 五                                   | 用始また。              | 145-870<br>da #                         | 12.50 | 10             | 0     | 0  |                |
|     |                  |            |                |                                                                                                    |                    |                                            |                    |                                         |       |                |       |    |                |
|     |                  |            | 同 1 页 1 /4     | * * @                                                                                                    |                    |                                            |                    |                                         |       |                |       |    |                |

#### 7.2.3 按用户查询

首先<选择用户>点击<按条件>按钮,选中<按用户筛选>,并输入租户名称, 然后选择<起始时间>和<截止时间>,点击<查询>按钮,即可查出该时段内该租户 空调每一天的电费总和,如下图所示,点击<取消>按钮,可清空日期。

| Inspire t         | ne Next | <b>空调控制</b>   定时启录 | カ   故障历史记录   操作<br>电表空词 | 记录   能耗统计   配置信息 | 检查调试   | [退出] 2014年8月11                                                                                                    | 日星期一                                                                                                    |                   |
|-------------------|---------|--------------------|-------------------------|------------------|--------|----------------------------------------------------------------------------------------------------|----------------------------------------------------------------------------------------------------|-------------------|
| 用户                |         | 起始时间: 2014-07-28   | 截止时间: 2014-00           | 3-06 📰 显示室内机     | 查询     | 取消 导出EXL                                                                                                    |                                                                                                    | 当前页: 龍耗统计 » 日使用详情 |
| 结构 1              | 2条件     |                    |                         |                  |        |                                                                                                    |                                                                                                    |                   |
| 2615              |         | 日使用详情              |                         |                  | line . |                                                                                                    | and a second second sec |                   |
| 42                |         | 分間日期               | 相户                      | 素英型              | 用里     | 単位                                                                                                    | 換耗                                                                                                    | 美用                |
| 2.0               |         | 0 2014-07-28       | 井太平心                    | 电流               | 144.37 | 15.                                                                                                    |                                                                                                    | 0                 |
| 天稳                |         | 3 2014-07-20       | 开放中心                    | 电流               | 110.21 | 12                                                                                                    |                                                                                                    | 0                 |
| 全部                |         | 4 2014-07-31       | 开始中心                    | 由未               | 145.97 | in.<br>IE                                                                                                    |                                                                                                    | 0                 |
| 8214 <sup>-</sup> |         | 5 2014-08-01       | 开发中心                    | 电汞               | 161.2  | 152                                                                                                    |                                                                                                    | 8                 |
| 100.25            |         | 6 2014-08-02       | 开发中心                    | 由患               | 146.85 | 度                                                                                                    |                                                                                                    | 9                 |
| 开发                |         | 7 2014-08-03       | 开发中心                    | 电光               | 75.46  | in in it is a state of the state of the stat |                                                                                                    | 0                 |
|                   |         | 8 2014-08-04       | 开发中心                    | 由表               | 264.81 | 10                                                                                                    |                                                                                                    | 0                 |
|                   |         |                    |                         |                  |        |                                                                                                    |                                                                                                    |                   |
|                   |         |                    |                         |                  |        |                                                                                                    |                                                                                                    |                   |

#### 7.2.4 导出 EXL

对日使用详情查询后,点击<导出EXL>按钮,即可下载载有用户电量日使用 详情信息的Excel文件。

### 7.3 待机耗电分摊

待机耗电是指一天24小时内,一个制冷系统中的空调室内机全部没有开启, 那么该天空调室外机消耗的电量我们称其为待机耗电。该电量主要是由空调室外压 缩机及油分离器上的油加热带所消耗,其目的是为保证制冷剂和冷冻油不混溶,需 要将冷冻油保持在一定温度。点击<能耗统计>主菜单下的<待机耗电分摊>子菜单, 进入待机耗电分摊查询页面。设定查询的起止时间,点击查询按钮即可,查询的页 面显示如下:

| HITACHI<br>Inspire the Next | 空调控制   定时启动   故障历史记:<br>电 | 录   操作记录   <mark>能耗统计  </mark> 配置信!<br>费查询   日使用详情 | 2   检查调试 [退出] :<br>  抄表记录   数据同步 | 2016年4月9日 星期六      |  |
|-----------------------------|---------------------------|----------------------------------------------------|----------------------------------|--------------------|--|
| 3始时间: 2015-04-01            | 截止时间: 2015-11-05          | 查询 待机耗电分辨                                          |                                  |                    |  |
|                             |                           |                                                    |                                  | 当前页: 能耗统计 » 待机耗电分摊 |  |
| 待机耗电分摊                      |                           |                                                    |                                  |                    |  |
| 电表地址                        | 日期                        | 去类型                                                | 扬群                               | 外理方式               |  |
| 0010020609                  | 20150727                  | 由未                                                 | 185.99                           | B                  |  |
| 0010020572                  | 20150727                  | 电表                                                 | 5.39                             | В                  |  |
| 0009015453                  | 20150728                  | 由売                                                 | 5.23                             | В                  |  |
| 0009012229                  | 20150728                  | 电表                                                 | 4.55                             | В                  |  |
| 0010020523                  | 20150728                  | 电表                                                 | 2.38                             | в                  |  |
| 0010020547                  | 20150728                  | 电表                                                 | 5.16                             | в                  |  |
| 0009012187                  | 20150728                  | 电表                                                 | 3.88                             | в                  |  |
| 0010020609                  | 20150728                  | 电表                                                 | 201.04                           | В                  |  |
| 0010020609                  | 20150729                  | 电表                                                 | 199.34                           | в                  |  |
| 0009015453                  | 20150730                  | 电表                                                 | 2.78                             | В                  |  |
| 0009012229                  | 20150730                  | 电表                                                 | 2.42                             | в                  |  |
| 0010020523                  | 20150730                  | 电表                                                 | 1.24                             | В                  |  |
| 0009012187                  | 20150730                  | 电表                                                 | 1.85                             | в                  |  |
| 0010020609                  | 20150730                  | 电表                                                 | 203.69                           | В                  |  |
| 0010020554                  | 20150730                  | 电表                                                 | 7.25                             | В                  |  |
| 0009015453                  | 20150731                  | 电表                                                 | 4.47                             | В                  |  |
| 0009012229                  | 20150731                  | 电表                                                 | 3.87                             | В                  |  |
| 0010020523                  | 20150731                  | 电表                                                 | 2                                | В                  |  |
| 0010020547                  | 20150731                  | 电表                                                 | 2.82                             | B                  |  |
| 0009015482                  | 20150731                  | 电表                                                 | 6.43                             | В                  |  |

### 7.4 抄表记录

点击<能耗统计>主菜单下的<抄表记录>子菜单,进入电表抄表记录查询页面。 设定抄表的起始和截止时间,在地址栏中选择电表地址,点击<查询>按钮,即可以 查询出该时间段内所选电表每天的抄表记录,点击<取消>按钮,可清空日期及地址 信息。

| HITACHI<br>Inspire the Next | 空调控制   定时启动   故障历史记录<br>电表表       | 操作记录   龍邦統计   配置信息   检查4<br>词   日他用评情 | <b>戰试 [退出] 2014年8月11日星期</b> — |          |                  |
|-----------------------------|-----------------------------------|---------------------------------------|-------------------------------|----------|------------------|
| 始时间:[2014-08-01             | 🗐 Millardilli (2014-08-06 📰 Milla | 0011104631 法师 重讲                      | 取消                            |          | 当前页: 能耗统计 > 抄表记录 |
| 抄表记录                        |                                   |                                       |                               |          |                  |
| 电表总线                        | 电表地址                              | EIMA                                  | 大型                            | 表计显示值    |                  |
| 2                           | 0011104631                        | 2014-08-01                            | 电表                            | 3203.12度 |                  |
| 2                           | 0011104631                        | 2014-08-02                            | 电表                            | 3252.46度 |                  |
| 2                           | 0011104631                        | 2014-08-03                            | 电表                            | 3303.41度 |                  |
| 2                           | 0011104631                        | 2014-08-04                            | 电表                            | 3414.98唐 |                  |
|                             |                                   |                                       |                               |          |                  |
|                             |                                   |                                       |                               |          |                  |

### 7.5 数据同步

点击<能耗统计>主菜单下的<数据同步>子菜单,进入数据同步页面。数据同步只在服务器关机时间大于 24小时并重新启动后才有效,其目的是把网关内的 空调及计费数据同步至服务器。有数据需要同步时,页面显示如下:

|    | HITA                         | CHI :                    | 空调控制   定时启动 | 故障质 | 历史: | 记录   操作记3            | 录   能耗统计           | 配置信息   检查调      | 武 |    | [退出] 2015年4月1日星 | 期三 | ĩ |
|----|------------------------------|--------------------------|-------------|-----|-----|----------------------|--------------------|-----------------|---|----|-----------------|----|---|
|    | <b>Inspire th</b><br>读取前30天电 | e Next<br><sub>表日志</sub> |             |     |     | 电廣查询   日使F<br>读取前30天 | 用详情   待机耗电<br>空调日志 | 分摊   抄表记录   一一一 |   | 1  | 手动分摊            |    |   |
| -  | 主读由本日主                       |                          |             |     |     | 未遗交调日末               |                    |                 |   |    | 未济计弗日主          |    |   |
|    | 时间                           | 状态                       | 生脑同关        |     |     | RHIE                 | 状态                 | 生酶同类            |   |    |                 | 状态 |   |
| 1  | 2015-03-02                   | 缺失                       | 2000-124    |     | 1   | 2015-03-02           | 缺失                 | 7000 174        |   | 1  | 2015-03-02      | 缺失 |   |
| 2  | 2015-03-03                   | 缺失                       |             |     | 2   | 2015-03-03           | 缺失                 |                 |   | 2  | 2015-03-03      | 缺失 |   |
| 3  | 2015-03-04                   | 缺失                       |             |     | 3   | 2015-03-04           | 缺失                 |                 |   | 3  | 2015-03-04      | 缺失 |   |
| 4  | 2015-03-05                   | 缺失                       |             |     | 4   | 2015-03-05           | 缺失                 |                 |   | 4  | 2015-03-05      | 缺失 |   |
| 5  | 2015-03-06                   | 缺失                       |             |     | 5   | 2015-03-06           | 缺失                 |                 |   | 5  | 2015-03-06      | 缺失 |   |
| 6  | 2015-03-07                   | 缺失                       |             | E   | 6   | 2015-03-07           | 缺失                 |                 |   | 6  | 2015-03-07      | 缺失 |   |
| 7  | 2015-03-08                   | 缺失                       |             |     | 7   | 2015-03-08           | 缺失                 |                 |   | 7  | 2015-03-08      | 缺失 |   |
| 8  | 2015-03-09                   | 缺失                       |             |     | 8   | 2015-03-09           | 缺失                 |                 |   | 8  | 2015-03-09      | 缺失 |   |
| 9  | 2015-03-10                   | 缺失                       |             |     | 9   | 2015-03-10           | 缺失                 |                 |   | 9  | 2015-03-10      | 缺失 |   |
| 0  | 2015-03-11                   | 缺失                       |             |     | 10  | 2015-03-11           | 缺失                 |                 |   | 10 | 2015-03-11      | 缺失 |   |
| 1  | 2015-03-12                   | 缺失                       |             |     | 11  | 2015-03-12           | 缺失                 |                 |   | 11 | 2015-03-12      | 缺失 |   |
| 12 | 2015-03-13                   | 缺失                       |             |     | 12  | 2015-03-13           | 缺失                 |                 |   | 12 | 2015-03-13      | 缺失 |   |
| 3  | 2015-03-14                   | 缺失                       |             |     | 13  | 2015-03-14           | 缺失                 |                 |   | 13 | 2015-03-14      | 缺失 |   |
| 4  | 2015-03-15                   | 缺失                       |             |     | 14  | 2015-03-15           | 缺失                 |                 |   | 14 | 2015-03-15      | 缺失 |   |
| 5  | 2015-03-16                   | 缺失                       |             |     | 15  | 2015-03-16           | 缺失                 |                 |   | 15 | 2015-03-16      | 缺失 |   |
| 6  | 2015-03-17                   | 缺失                       |             |     | 16  | 2015-03-17           | 缺失                 |                 |   | 16 | 2015-03-17      | 缺失 |   |
| 17 | 2015-03-18                   | 缺失                       |             | 2   | 17  | 2015-03-18           | 缺失                 |                 | - | 17 | 2015-03-18      | 缺失 |   |

#### 7.5.1 读取前 30 天电表日志

当电表日志缺失时,点击<读取前 30天电表日志>按钮,即可以从抄表网关中 读取缺失日期的电表日志。

| 数据同步 × 🕁                         |                         |                                                     |                                  |                        |                            |                |
|----------------------------------|-------------------------|-----------------------------------------------------|----------------------------------|------------------------|----------------------------|----------------|
| → C S 127.0.0.1/indiv            | idualManage/DefaultPage |                                                     |                                  |                        |                            | ង              |
| HITACHI<br>Inspire the Next      | 空调控制   定时启动   古         | 故障历史记录   操f                                         |                                  | 充计   配置信息   检查调<br>表记录 | 1试 [退出] 2014               | 年6月20日 星期五     |
| 读取前30天电表日志                       |                         | 读取前30天                                              | 空调日志                             |                        | 手动分摊                       |                |
| 未读电表日志                           |                         | 未读空调日志                                              |                                  |                        | 未读计费日志                     |                |
| 时间状态                             | 失败网关                    | 时间                                                  | 状态                               | 失败网关                   | 未分摊日期                      | 状态             |
| 2014-06-19 缺失                    |                         | 1 2014-06-19                                        | 缺失                               |                        | 1 2014-06-19               | 缺失             |
|                                  |                         |                                                     |                                  |                        |                            |                |
|                                  |                         |                                                     |                                  |                        |                            |                |
|                                  |                         |                                                     |                                  |                        |                            |                |
|                                  |                         |                                                     |                                  |                        |                            |                |
| < 页 <sup>1</sup> /1 → V <b>2</b> | 显示 1 - 1 条记录.共 1条       | N 4 5 1/1                                           | × N &                            | 显示 1 - 1 条记录 共 1条      | N 4 5 <sup>1</sup> // P 91 | 显示 1 - 1 条记录,共 |
|                                  |                         | water alter Adam Adam Adam Adam Adam Adam Adam Adam | er (1) sharte 10 aŭ 44 atembro 0 | 1) 22 Million Grante   |                            |                |
|                                  | r (G) a morenetteritert | 동 18/4 (1                                           | - 口立空明末死有限:                      | 公司MRRX的有               |                            |                |
| MUTES_INMAXEF                    | a more constance        | WARMENG& - Google (                                 |                                  |                        |                            | 📖 () 🔨 🥌 🚵 🖼   |

#### 7.5.2 读取前 30 天空调日志

当空调日志缺失时,点击<读取前 30 天空调日志>按钮,即可以从空调网关中 读取缺失日期的空调日志。

| 🔇 数据同步 🛛 💉 💽                                                                         |                            |                                                                                                    |                        |                                                              | — 6 ×                   |
|--------------------------------------------------------------------------------------|----------------------------|----------------------------------------------------------------------------------------------------|------------------------|--------------------------------------------------------------|-------------------------|
| ← ⇒ C ③ 127.0.0.1/indi                                                               | vidualManage/DefaultPage   |                                                                                                    |                        |                                                              | A 4                     |
| HITACHI<br>Inspire the Next                                                          |                            | 2時历史记录   操作记录   能耗<br>电波查询   日使用详情   別                                                                                                    | 统计   配置信息   检查调<br>表记录 |                                                              | 20日 星期五                 |
| 读取前30天电表日志                                                                           |                            | 读取前30天空调日志                                                                                                    |                        | 手动分摊                                                         |                         |
| 未读机族日志                                                                               |                            | 米検空間138<br>時間 状态<br>1 2014-00-19 熱失           1         2014-00-19 熱失           (1)         2014-00-19 熱失           (1)         (1)           (1)         (1)           (1)         (1)           (1)         (1)           (1)         (1)           (1)         (1)           (1)         (1)           (1)         (1)           (1)         (1)           (1)         (1)           (1)         (1)           (1)         (1)           (1)         (1)           (1)         (1)           (1)         (1)           (1)         (1)           (1)         (1)           (1)         (1)           (1)         (1)           (1)         (1)           (1)         (1)           (1)         (1)           (1)         (1)           (1)         (1)           (1)         (1)           (1)         (1)           (1)         (1)           (1)         (1)           (1)         (1)           (1)         (1)           (1) | <b>央版 科政</b>           | <ul> <li>本行費日志</li> <li>未分類日期</li> <li>2014-06-19</li> </ul> | \$2,65<br>Mr.95         |
| $ 1  \leq   \mathbf{g} ^{-\frac{1}{2}}  \mathbf{r}   \geq  \mathbf{r}   \mathcal{D}$ | 化考虑器                       | 14 4   <b>x</b> <sup>-1</sup> <i>p</i> 1   > <i>p</i> 1   <b>2</b>                                                                                                    | 显示 1 - 1 条记录.共 1条      | 11 + <b>x</b> 1 // 2 + <b>2</b>                              | 显示 1 - 1 条记录,共 1奈       |
|                                                                                      |                            | 曹胁障信日立空调系统有限                                                                                                    | 经司版权所有                 |                                                              |                         |
| 25 开始 🕑 💿 🌈 hao123_上网从这里                                                             | 开 <u>100</u> E-MASTER使用说明书 | ⑤数据同步 - Google C                                                                                                    |                        |                                                              | iiiii [ < 🝊 🚤 🏡 📼 10:13 |

7.5.3 手动分摊 当计费日志缺失时,点击<手动分摊>按钮,即可以根据读取的电

表和空调日

志进行手动分摊电费。

| nspire the Next | 空调控制   定时启动   故障 | は历史记录   操作记录   龍邦統計   記<br>电波查询   日使用洋悟   抄表记录 | 置信息   检查调试 [退出                 | ] 2014年6月20日 星期五 |
|-----------------|------------------|------------------------------------------------|--------------------------------|------------------|
| 读取前30天电表日志      |                  | 读取前30天空调日志                                     | 手动                             | 分摊               |
| 读电表日志           |                  | 未读空调日志                                         | 未读计费日志                         |                  |
|                 |                  |                                                | 未分摊日期                          | 状态               |
|                 |                  |                                                | 1 2014-08-19                   | BCX              |
|                 |                  |                                                | <b>親示</b><br>1<br>1998<br>1997 | âB               |
|                 |                  |                                                |                                |                  |

数据同步完成后,空调的<开关记录>、<累计运行时间>、<电费查询>、<日

使用详情>均可在缺失的时间段内查到。

## 8. 配置信息

### 8.1 安装信息导入

点击<配置信息>主菜单下的<安装信息导入>子菜单,进入安装信息导入页面。 点击<选择文件>选择需要上传的配置信息表,然后点击<上传>按钮,上传事 先编辑好的安装配置文件。

|                                                                                                    | lo 0 | 83   |
|----------------------------------------------------------------------------------------------------|------|------|
| ← → C ③ 127.0.0.1/excel/upload#lle                                                                                                    | \$   | 2    |
| Plash"播件由于过期而停用。  更新播件。  运行一次                                                                                                    | 了解详情 | - 24 |
| HITACHI 空間控制   定則原助   故障历史记录   操作记录   後邦统计   代置信息   检查调试 [ 退出 ] 2014年6月21日 星期六<br>Inspire the Next   用/管理   食事後電                                                                                                    |      |      |
| 选择要上传的文件:                                                                                                    |      |      |
| 选择文件 来选择文件                                                                                                    |      |      |
| F-46 19736                                                                                                    |      |      |
| 17 X                                                                                                    |      |      |
| 査護路際(1): → 本地協会(9:) ○ (7): □・                                                                                                    |      |      |
| Comparing Control (1997)     Comparing Control (1997)     Comparing                                                                                                    |      |      |
|                                                                                                    |      |      |
| 国内特徴所ちの4<br>同時には、<br>「日本のないのでは、<br>日本のないのでは、<br>日本のないのでする。<br>日本のないのででは、<br>日本のないのででは、<br>日本のないのででは、<br>日本のないのででは、<br>日本のないのででは、<br>日本のでででででででででででででででででででででででででででででででででででで |      |      |
| NUDOX15 型 fatvios-01 回 何間点升-03<br>「日本103-01 日 何思た会                                                                                                    |      |      |
| 世界でかかめる Backing of SLEDINTIO で 開発人気やした<br>世界の相応 Freeions Backing of SLEDINTIO で 対応支援使用iF単<br>「SLEDINTIO (a)                                                                                                    |      |      |
|                                                                                                    |      |      |
| 文件名(8) 安装信息号入麦_hungdao3 	 打开(9)<br>文件思想(7) (65万文)(4                                                                                                    |      |      |
| 「以只读方式打开 (2)                                                                                                    |      |      |
|                                                                                                    |      |      |
|                                                                                                    |      |      |
|                                                                                                    |      |      |
|                                                                                                    |      |      |
|                                                                                                    |      |      |
| 華島等信日立空境系統有理公司條权所有                                                                                                    |      |      |
| 29开始 ③ ⑦ 回注#ASTER使用说明书                                                                                                    |      | :23  |

### 8.2 用户管理

点击<配置信息>主菜单下的<用户管理>子菜单,进入用户名、密码修改页面。 当需要对用户名和密码修改时,在新的用户名栏中输入新用户名,旧的密码 栏中输入原始密码,新的密码栏中输入用户新密码,点击<修改>按钮,退出系统 后,可以用新的用户名和密码进行登录。

### 8.3 费率设定

点击<配置信息>主菜单下的<费率设定>子菜单,进入费率设定页面。

| HITACHI<br>spire the Next | 空调控制   定时启动 | 故障历史记录   操作记录 | ↓ 能耗统计   配置<br>安装信息导入 | <mark>言息   检查调试</mark><br>  费率设 | [ <b>退出] 2016年4</b> )<br>定 | 月9日 星期六 |  |
|---------------------------|-------------|---------------|-----------------------|---------------------------------|----------------------------|---------|--|
|                           |             |               |                       | 修改用户名和密码                        |                            |         |  |
|                           |             |               | 新的用户名:                | 张三                              |                            |         |  |
|                           |             |               | 旧的密码:                 |                                 |                            |         |  |
|                           |             |               | 新的密码:                 |                                 |                            |         |  |
|                           |             |               | 确认新密码                 |                                 |                            |         |  |
|                           |             |               |                       | 修改                              |                            |         |  |
|                           |             |               |                       |                                 |                            |         |  |
|                           |             |               |                       |                                 |                            |         |  |
|                           |             |               |                       |                                 |                            |         |  |

## 8.3.1 无阶梯电价

无阶梯电价,0度以上价格都一样时,费率设定如下图实例所示:

| <ul> <li>③ 赛率设定 ×</li> <li>← ⇒ C ③ 127.0.0.1/r</li> </ul> | +<br>meterControl/elecPriceSet | 120                        | Anal 22 12 Inc. of                |                    | <br>☆_³ |
|-----------------------------------------------------------|--------------------------------|----------------------------|-----------------------------------|--------------------|---------|
| HITACHI<br>Inspire the Next                               | 空调控制   定时启动   故障历史             | 记录   操作记录   能耗统计  <br>安洪信息 | <b>配置信息   检查调试</b><br>195入   用户管理 | [選出] 2016年4月9日 星期六 |         |
|                                                           |                                |                            | 费率设定                              |                    |         |
|                                                           |                                | 防梯电价设定: 范围 0               | 价格 0.8 (元/度)<br>价格 0.8(元/度)       | 添加<br>明像余          |         |
|                                                           |                                | 燃气价格: 0                    | (元/立方米)                           | 保存                 |         |
|                                                           |                                |                            |                                   |                    |         |
|                                                           |                                |                            |                                   |                    |         |
|                                                           |                                |                            |                                   |                    |         |
|                                                           |                                |                            |                                   |                    |         |

8.3.2 阶梯电价 根据阶梯电价,不同电量区间价格不同时,费率设定如下

图实例所示:

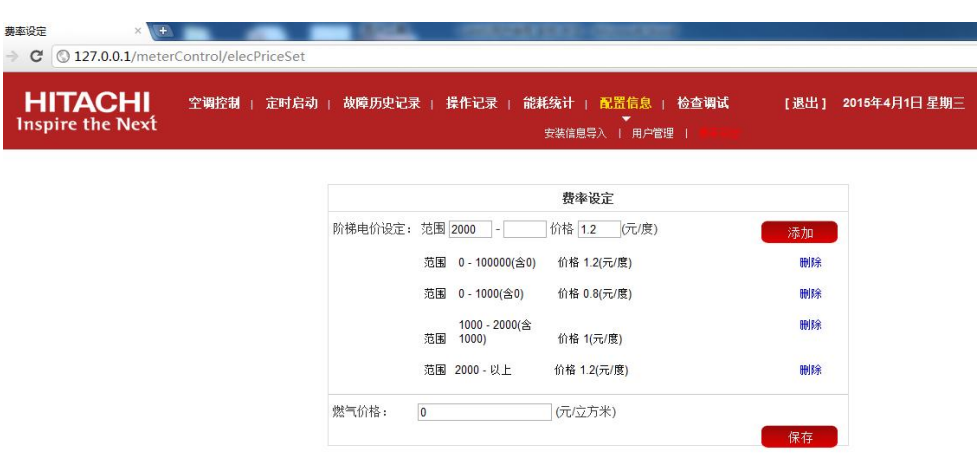

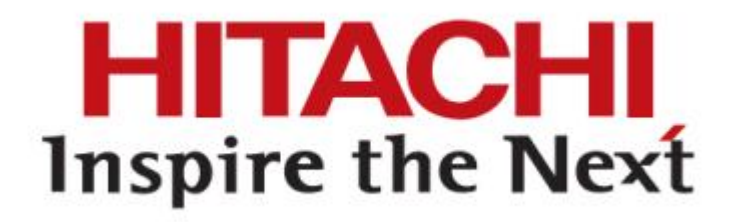